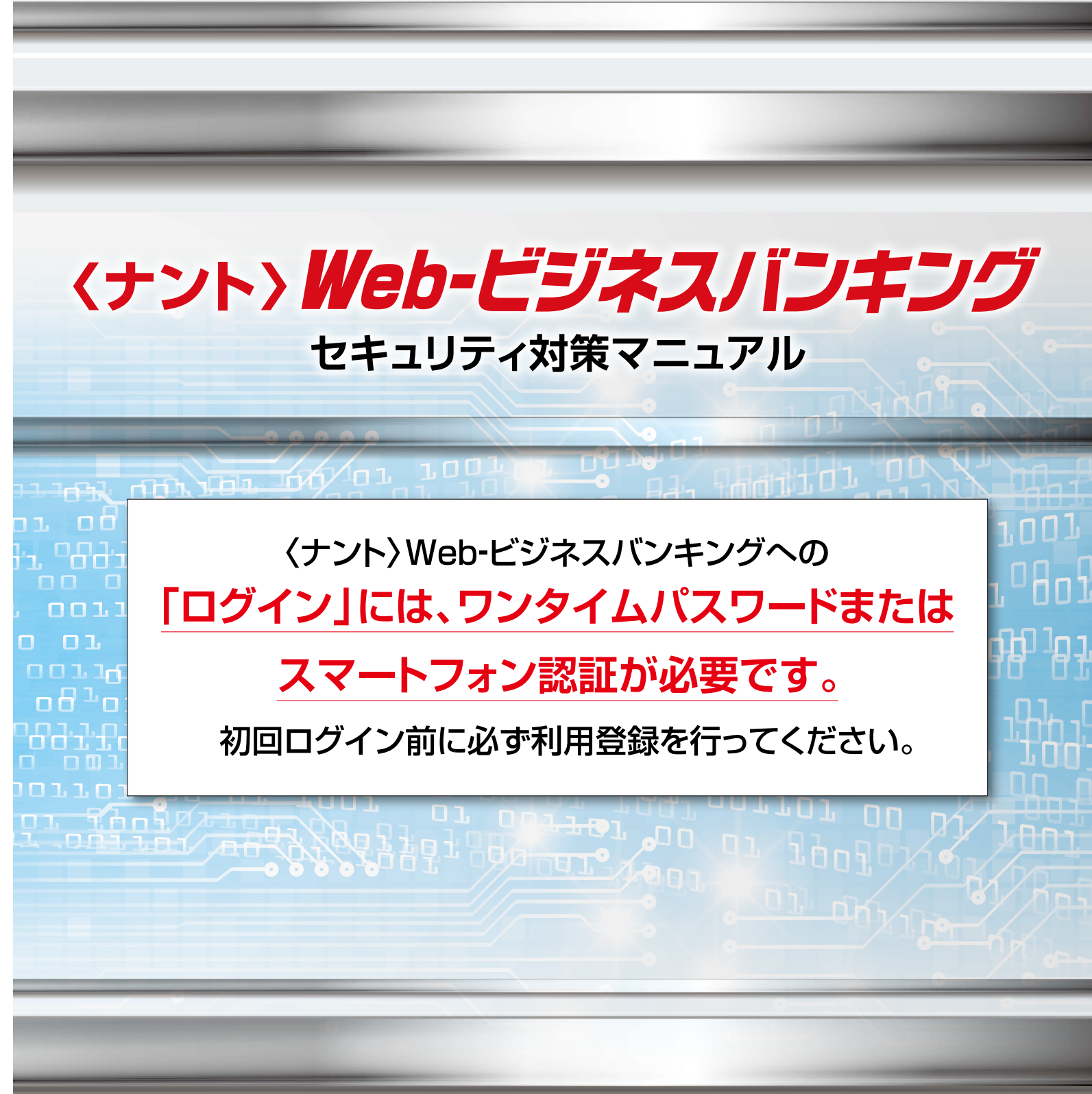

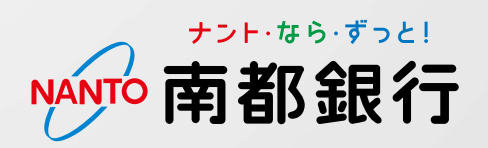

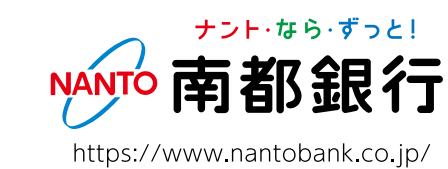

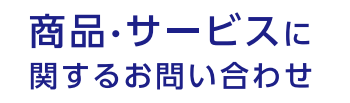

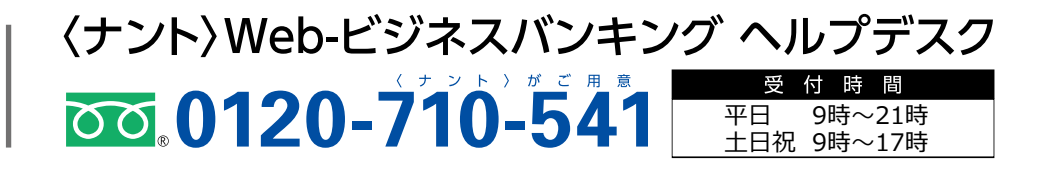

# セキュリティ対策ツールについて

■ワンタイムパスワード(OTP)またはスマートフォン認証の種類・特徴

南都銀行では、以下のセキュリティ対策ツールを無料で提供しています。 <ナント>Web-ビジネスバンキングを安全にご利用いただくため、ワンタイム パスワードまたはスマートフォン認証のいずれかを必ずご利用いただきます。

お客さまのご利用環境に合わせて、ワンタイムパスワード(OTP)・ スマートフォン認証のいずれかをご利用ください。

| 種類                     | トークン/アプリ                                                                              | ページ  | 登録方法                                | ご利用方法・特徴                                                                           |
|------------------------|---------------------------------------------------------------------------------------|------|-------------------------------------|------------------------------------------------------------------------------------|
| ワンタイム                  | <sup>ヴィアイピー・アクセス・デスクトップ</sup><br><b>VIP Access Desktop</b><br>(ワンタイムパスワード生成<br>専用ソフト) | P.1  | Web-ビ<br>ジネスバ<br>ンキング               | ログイン時に、固定パスワード入力後、<br>パソコン画面に表示されるワンタイムパ<br>スワード(6桁の数字)を入力して認証<br>を行います。           |
| (生成ソフト)                | サート・ネチズン<br><b>saat netizen</b><br>(セキュリティ対策機能を備<br>えたワンタイムパスワード<br>生成ソフト)            | P.10 | をこれ用<br>のパソコ<br>ンに生成<br>ソフトを<br>インス | ■パソコンを <mark>特定してご利用に<br/>なる</mark> お客さまに推奨                                        |
| スマート<br>フォン認証<br>(スマート | ヴィアイピー・アクセス<br><b>VIP Access</b>                                                      | P.22 | スマート<br>フォンに<br>専田アプ                | ログイン時に、固定パスワード入力後、<br>スマートフォンにプッシュ通知が送信<br>されます。アプリの「チェック」ボタン<br>を1回プッシュして認証を行います。 |
| フォンアプリ)                |                                                                                       |      | リをインストール                            | ■社内の複数台のパソコンや、<br>出張先・自宅など社内以外の<br>パソコンからご利用になる<br>お客さまに推奨                         |

※ 「ワンタイムパスワード」と「スマートフォン認証」は併用できませんのでご注意ください。

※ 上記の「トークン/アプリ」でワンタイムパスワード・スマートフォン認証がご利用いただけないお客さま には、ハードウェアトークン(OTP 生成専用機)をご用意しておりますので、お取引店へお問い合わせ ください。 〈ナント〉Web-ビジネスバンキングをご利用のお客さまへ

# セキュリティ対策のお願い

当行では、お客さまにより安心・安全に〈ナント〉Web-ビジネスバンキングをご利用いただくため、 各種セキュリティ対策ツールをご用意しております。

セキュリティ対策を講じることで、IDやログインパスワード等の搾取や漏洩による第三者からの不正 ログインなどのリスクが低減され、セキュリティ向上につながりますので、セキュリティ対策ツールを ぜひご利用ください。

以下1~4のいずれかを実施してください。

contents

### 1.ワンタイムパスワード[VIP Access Desktop]

| A ワンタイムパスワード「VIP Access Desktop」のインストール手順について   | 1 |
|-------------------------------------------------|---|
| B ワンタイムパスワード「VIP Access Desktop」の利用登録手順について     | 5 |
| C ワンタイムパスワード「VIP Access Desktop」を利用したログイン手順について | 8 |

# 2.ワンタイムパスワード[saat netizen]

| A ワンタイムパスワード「saat netizen」のインストール手順について   | 10 |
|-------------------------------------------|----|
| B ワンタイムパスワード「saat netizen」の利用登録手順について     | 15 |
| C ワンタイムパスワード「saat netizen」を利用したログイン手順について | 19 |

## 3.スマホ認証[VIP Access]

| A VIP Access「iOS版」インストール方法      | 22 |
|---------------------------------|----|
| B VIP Access [Android版]インストール方法 | 23 |
| C スマートフォン認証利用登録                 | 24 |
| D スマートフォン認証方法                   | 26 |

### 4.ハードウェアトークン

| A ハードウェアトークン利用登録 | 28 |
|------------------|----|
| B ハードウェアトークン認証方法 | 30 |

### 5.情報改ざん・漏洩の防止機能

| A ウィルス・スパイウェア対策ソフト「saat netizen」 | 31 |
|----------------------------------|----|
| B EV SSL証明書と暗号化通信の採用             | 31 |

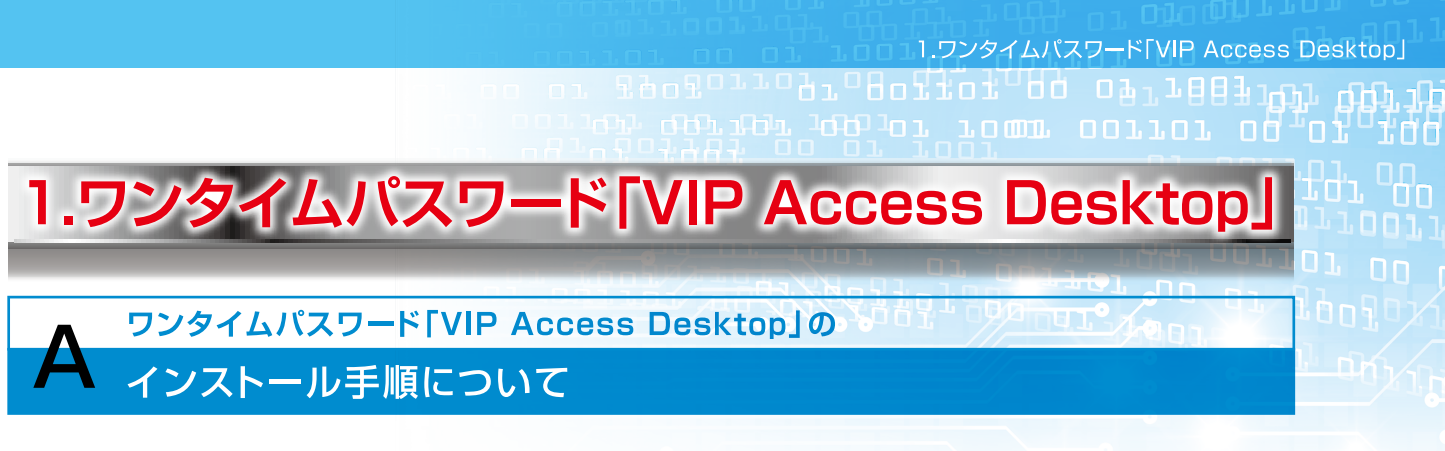

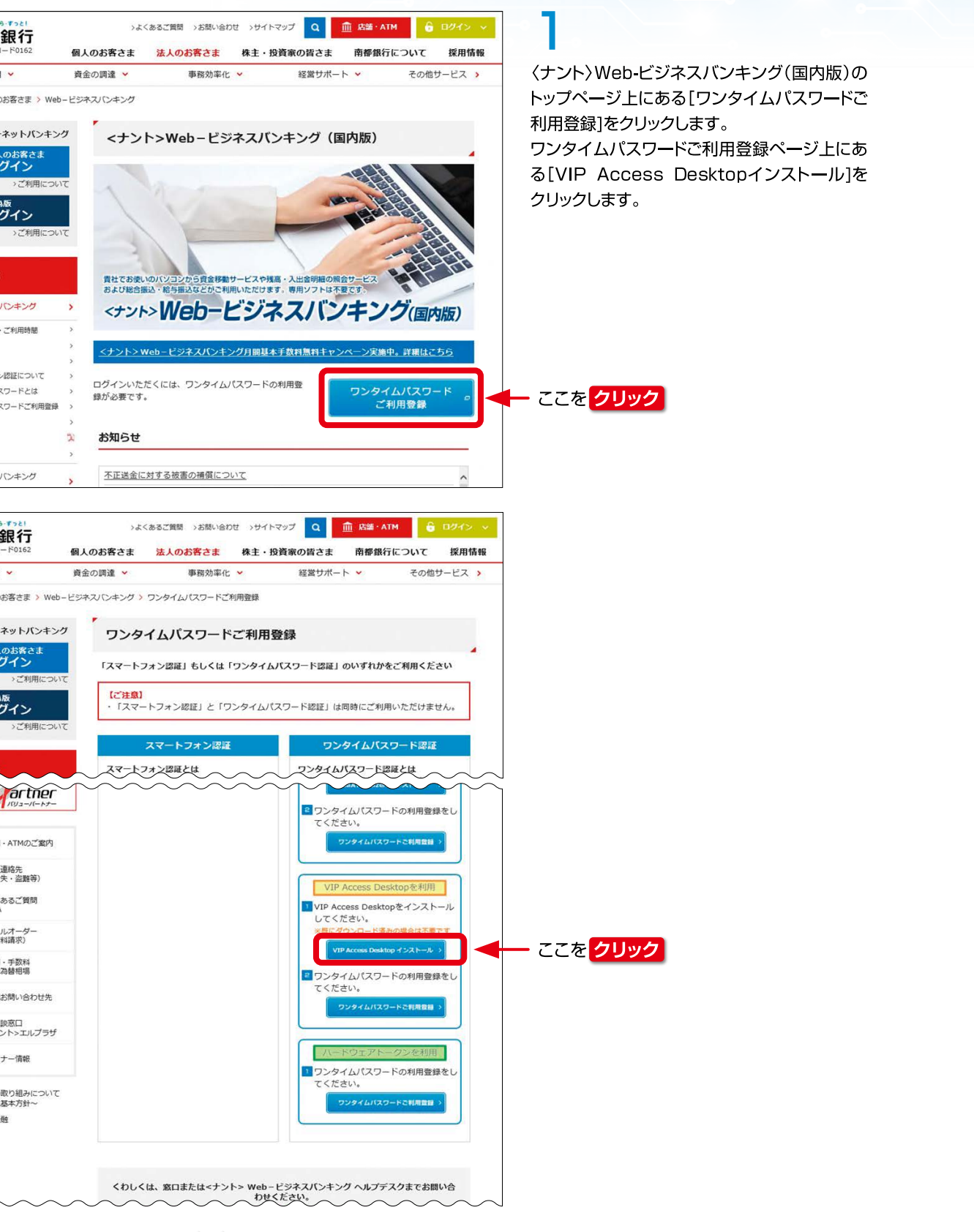

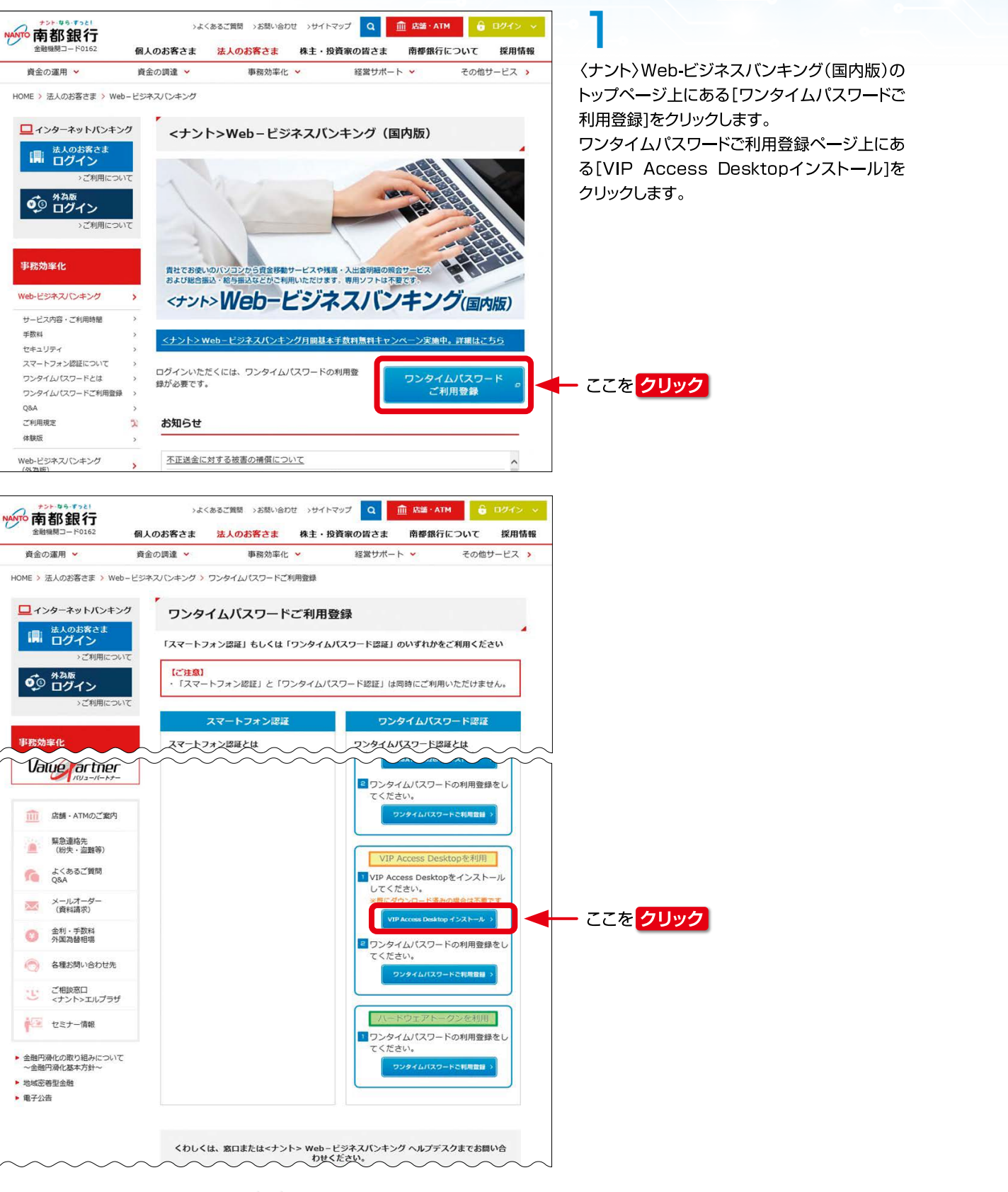

1

# <u>, ogorroðroðgoggoggog</u>og ogradetign upp vog

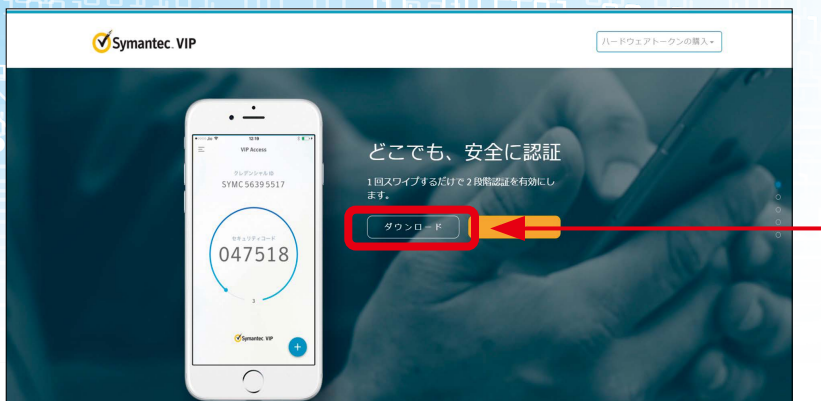

# 2

Symantec(シマンテック)のVIP Access Desktopインストール画面が表示されるの で、[ダウンロード]をクリックします。

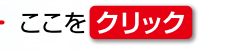

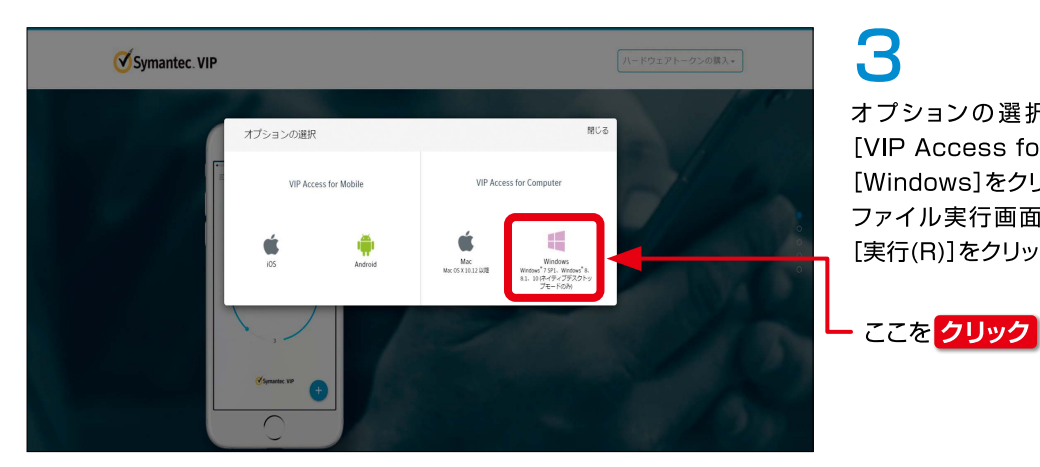

# 3

オプションの選択画面が表示されるので、 [VIP Access for Computer]の [Windows]をクリックします。 ファイル実行画面が下部に表示されるので、 [実行(R)]をクリックします。

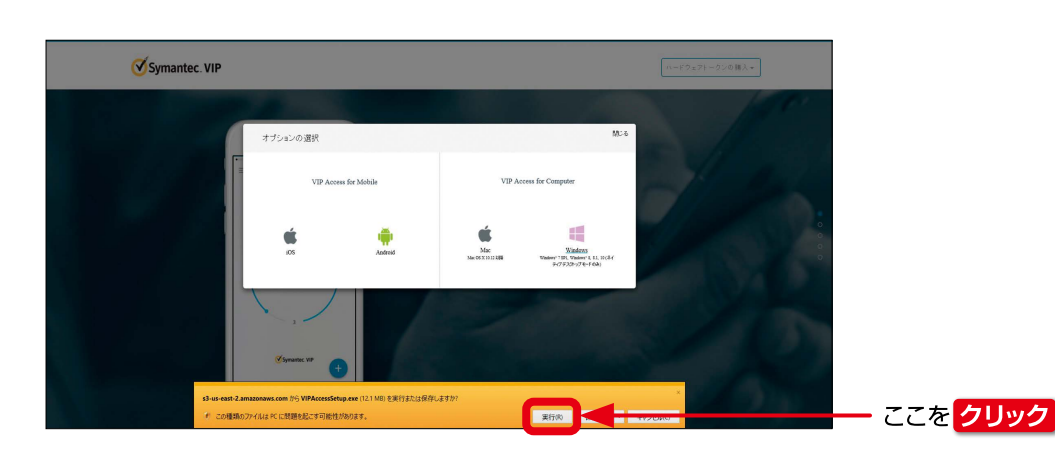

# ユーザー アカウント制御 か? 61 VIPAccessSetup.exe 確認済みの発行元: Symantec Corporation ファイルの入手先: このコンピューター上のハード ドライブ 詳細を表示 はい いいえ · VIP Access

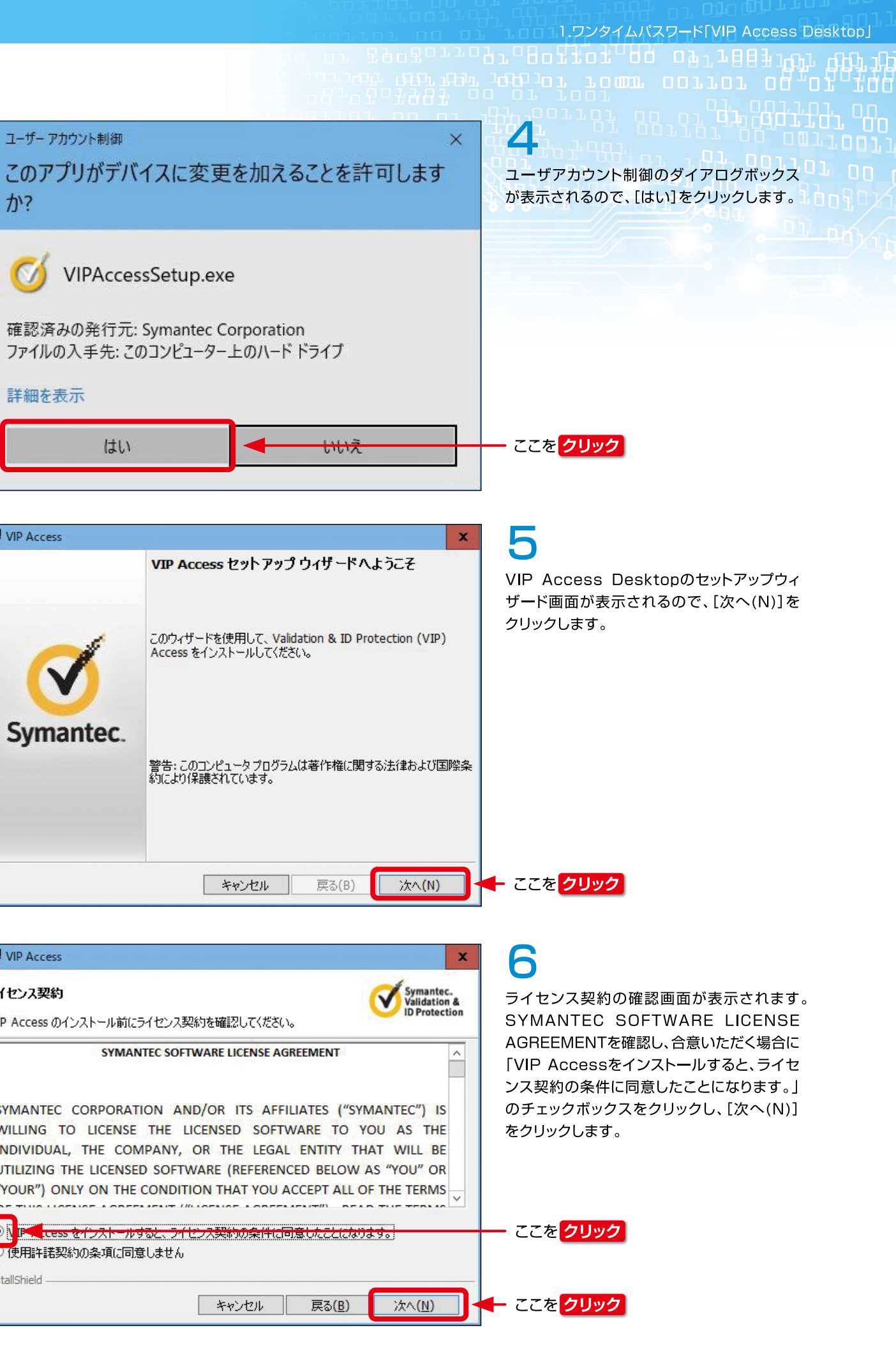

| VIP Access                                                                                                    |                                                                                         |                                                                            |                                         |
|----------------------------------------------------------------------------------------------------|-----------------------------------------------------------------------------------------|----------------------------------------------------------------------------|-----------------------------------------|
| ライセンス契約                                                                                                    |                                                                                         | )<br>(                                                                     | Ø                                       |
| VIP Access のインストール前にライセンフ                                                                                                    | ス契約を確認してください                                                                            | ۱,                                                                         |                                         |
| SYMANTEC SC                                                                                                    | OFTWARE LICENSE AG                                                                      | SKEEMENT                                                                   |                                         |
| SYMANTEC CORPORATION A<br>WILLING TO LICENSE THE<br>INDIVIDUAL, THE COMPANY<br>UTILIZING THE LICENSED SOF<br>"YOUR") ONLY ON THE COND | AND/OR ITS AFF<br>LICENSED SOFT<br>, OR THE LEGA<br>TWARE (REFEREN<br>DITION THAT YOU ) | ILIATES ("SYN<br>WARE TO YO<br>L ENTITY TH<br>ICED BELOW A<br>ACCEPT ALL O | ANTE<br>DU A<br>AT W<br>AS "YC<br>F THE |
| ●↓<br>↓ E <u>tess をインストールすると、ラ</u><br>● 使用許諾契約の条項に同意しません<br>installShield –                                                           | <del>イビス契約の案件に</del><br>ん                                                               | 司意したことになりま                                                                 | k <b>9</b> .                            |
|                                                                                                    | キャンセル                                                                                   | 戻る( <u>B</u> )                                                             | 次                                       |
|                                                                                                    |                                                                                         |                                                                            |                                         |

 $\checkmark$ 

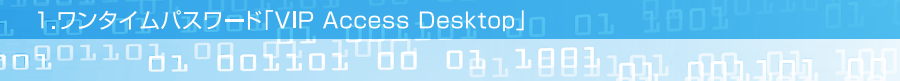

このウィザードは、以下に表示された場所に VIP Access をインストールします。別の 場所に VIP Access をインストールするには、をクリックしてください。

をクリックし、インストールのプロセスを開始してください。

VIP Access

インストール場所を選択

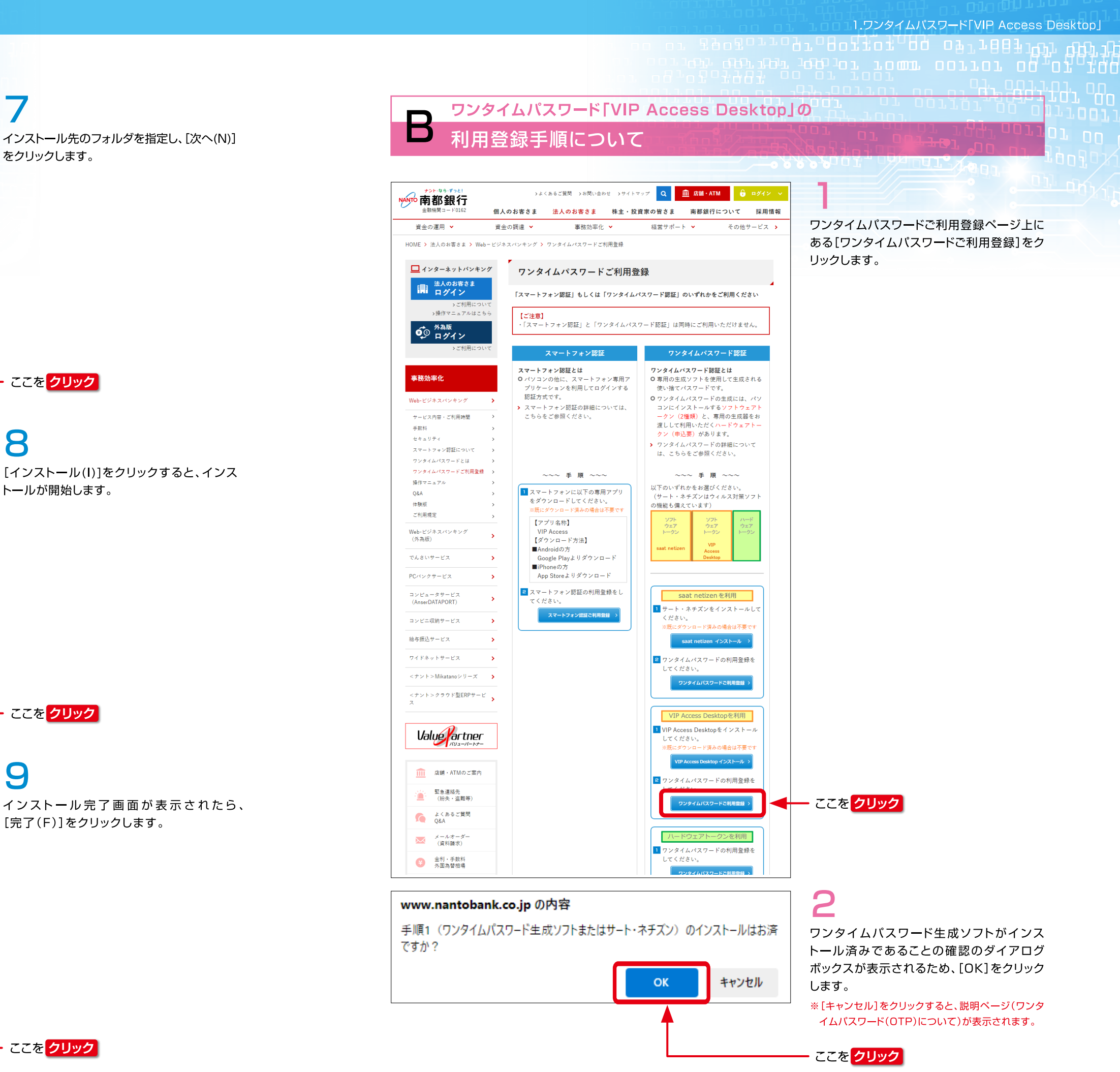

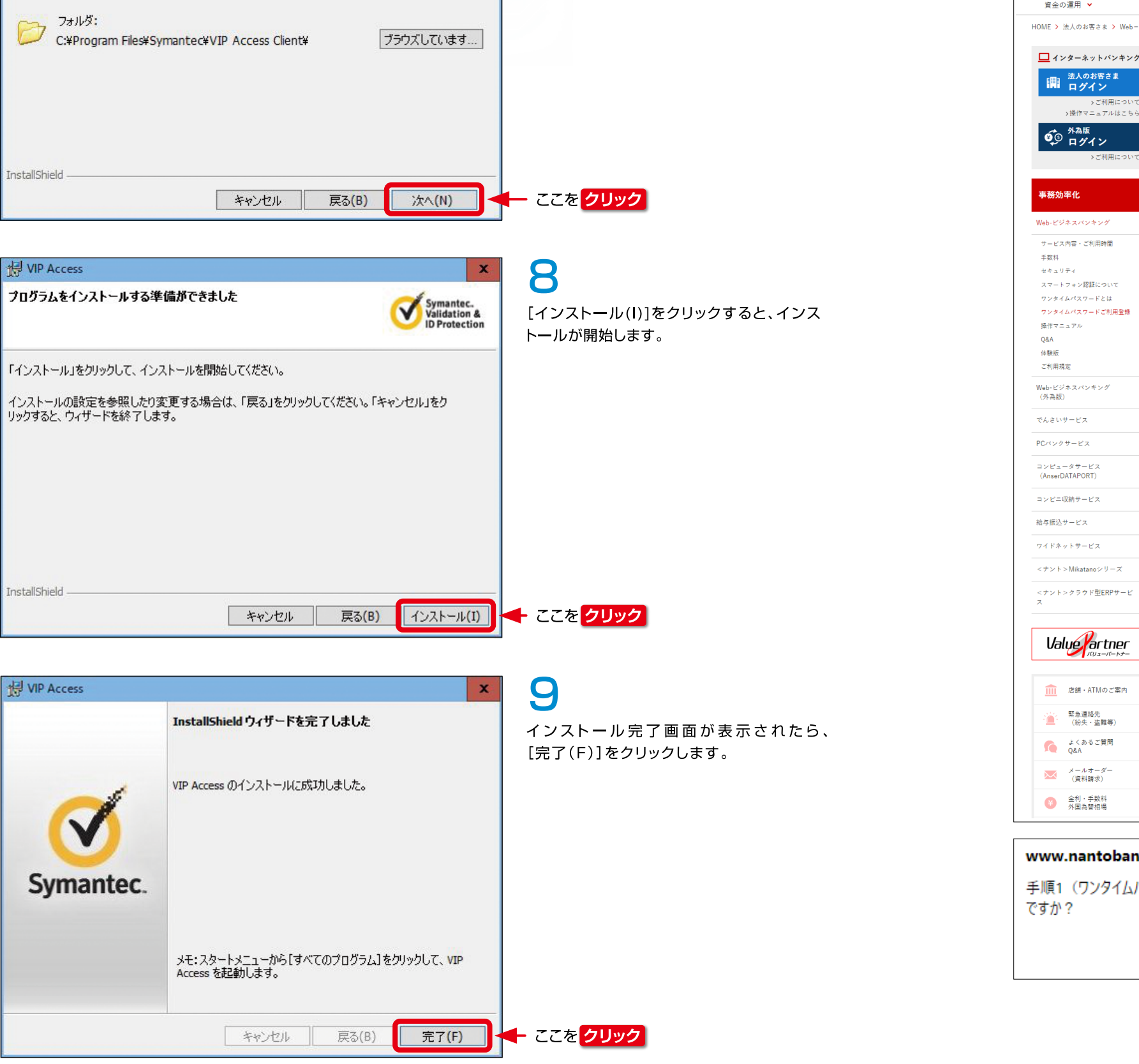

をクリックします。

Symantec. Validation & ID Protection

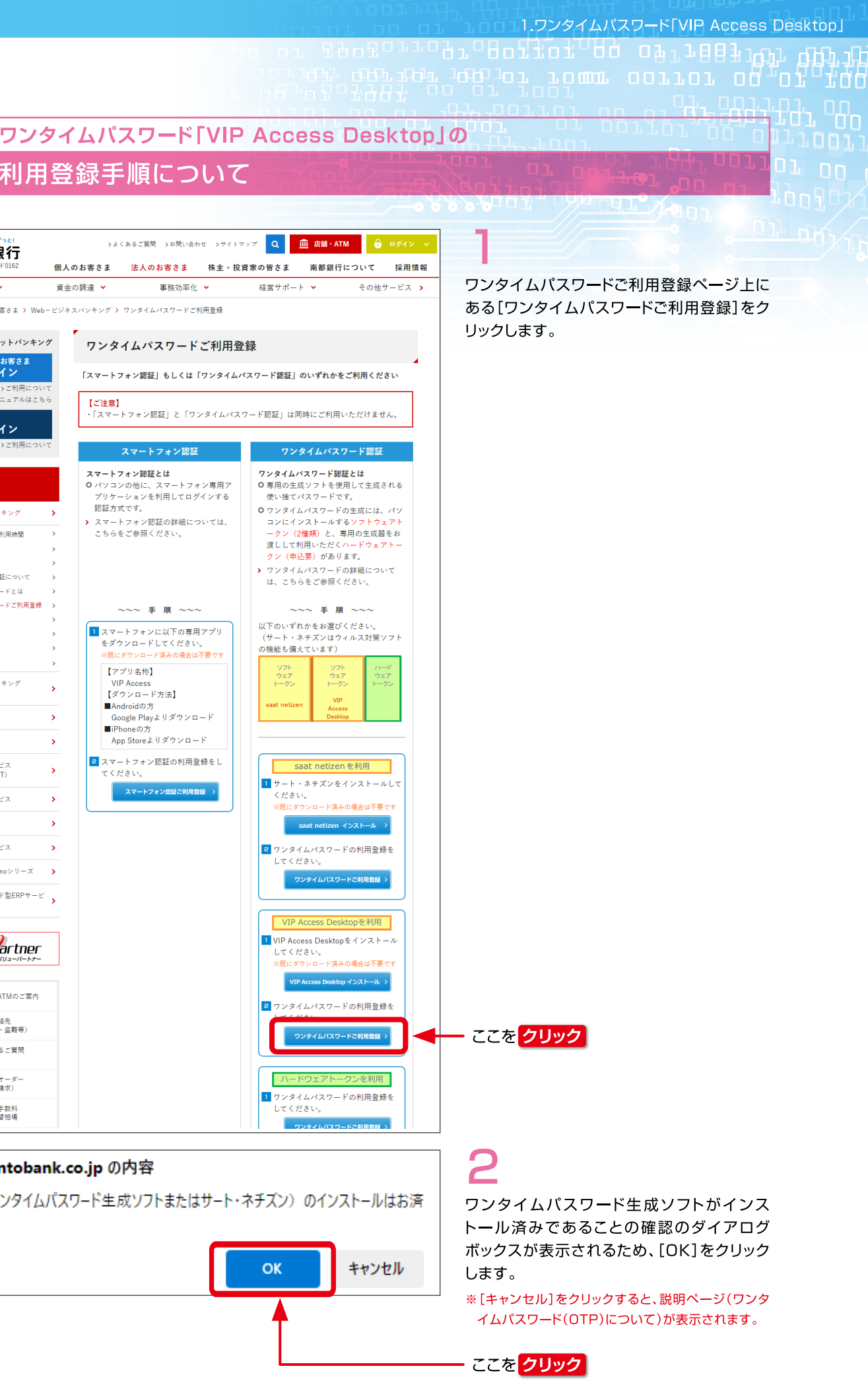

### tor job joi romr corror co or 1901 191 - 191 - 191 - 191 - 191 - 191 - 191 - 191 - 191 - 191 - 191 - 191

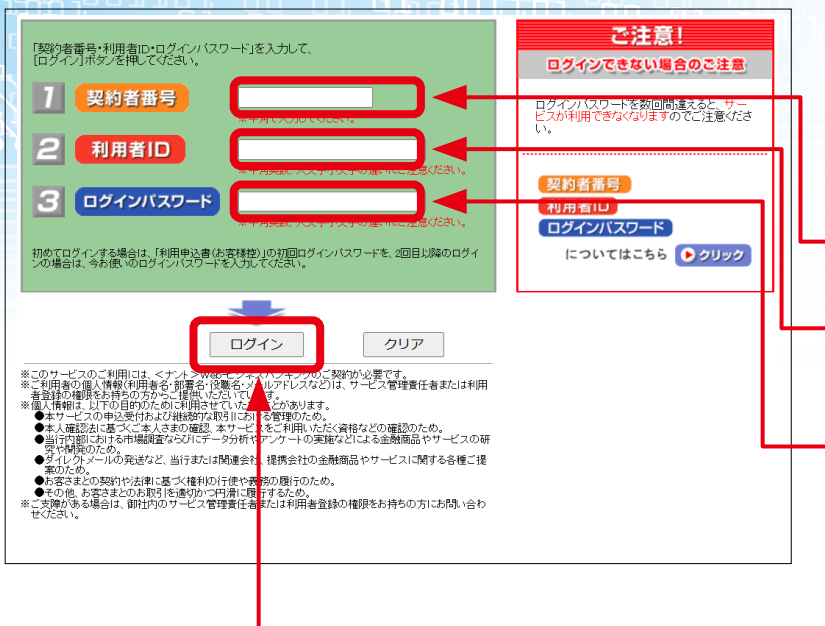

# 3

OTP(ワンタイムパスワード)開始登録/ログ イン画面が表示されるので、契約者番号・利用 者ID・ログインパスワードを入力し、[ログイン] をクリックします。

### 契約者番号

サービスご利用のご案内(契約者番号通知書)に記載 されている契約者番号。

### 利用者ID

サービス管理責任者の方は利用申込書に記入した利 用者ID。(それ以外の方はサービス管理責任者に登録 を依頼した利用者ID。)

### ログインパスワード

初回ログイン時 サービス管理責任者の方は利用申 込書に記入した初回ログインパスワード。(それ以外 の方はサービス管理責任者に登録を依頼したログイ ンパスワード。) 2回目以降 変更後のログインパスワード。

### ここをクリック

|                                                                        | トークン10初回登録    登録 ト 完了                                                                                                    |
|------------------------------------------------------------------------|----------------------------------------------------------------------------------------------------|
| DTP(ワンタイムパスワード)開始                                                      | 登録/トークンID初回登録                                                                                                    |
| aAT NetizenのOTP:Cューで表示されるIPーク/ADIと<br>制持して表示されるのつの異なる[のTPIな】カレア「BBB」まな | - 広樹川 アイナント                                                                                                    |
| and the sector source and in the Albert Statistics                     |                                                                                                    |
| ►-224D                                                                 | netizesの場合                                                                                                    |
|                                                                        | NANTO - Q ? ()ここをクリックして OTP<br>生成画面を表示します。                                                                                                    |
| OTPI<br>最初に表示されたOTP                                                    |                                                                                                    |
|                                                                        | CretTenePossaved<br>トークンID や OTP を<br>表示します。                                                                                                    |
| 2番目に表示されたOTP まデ発で入力してくたさい                                              |                                                                                                    |
| A SI                                                                   | ③下段にトークン ID や<br>OTP が表示されます。                                                                                                    |
| area Vi                                                                | Alidation & soot netizen                                                                                                    |
| <u>2.34</u>                                                            | VIP Access Desktop の場合     ・     ・     ・     ・     ・     ・     ・     ・     ・     ・     ・     ・     ・     ・     ・     ・     ・     ・     ・     ・     ・     ・     ・     ・     ・     ・     ・     ・     ・     ・     ・     ・     ・     ・     ・     ・     ・     ・     ・     ・     ・     ・     ・     ・     ・     ・     ・     ・     ・     ・     ・     ・     ・     ・     ・     ・     ・     ・     ・     ・     ・     ・     ・     ・     ・     ・     ・     ・     ・     ・     ・     ・      ・      ・      ・      ・      ・      ・      ・     ・      ・      ・      ・      ・      ・      ・      ・      ・      ・      ・      ・      ・      ・      ・      ・      ・      ・      ・      ・      ・      ・      ・      ・      ・      ・      ・      ・      ・      ・      ・      ・      ・      ・      ・      ・      ・      ・      ・      ・      ・      ・      ・      ・      ・      ・      ・      ・      ・      ・      ・      ・      ・      ・      ・      ・      ・      ・      ・      ・      ・      ・      ・      ・      ・      ・      ・      ・      ・      ・      ・      ・      ・      ・      ・      ・      ・      ・      ・      ・      ・      ・      ・      ・      ・      ・      ・      ・      ・      ・      ・      ・      ・      ・      ・      ・      ・      ・      ・      ・       ・      ・      ・      ・      ・      ・      ・      ・      ・      ・      ・      ・      ・      ・      ・       ・       ・      ・       ・       ・       ・       ・       ・        ・         ・ |
|                                                                        |                                                                                                    |
|                                                                        | 425644 ° 757276                                                                                                    |
|                                                                        | クレデンシャル D や<br>トークン ID や OTP が                                                                                                    |

4

OTP(ワンタイムパスワード)開始登録/ トークンID初回登録画面が表示されるので、 VIP Access Desktopに表示されている トークンID(専用ソフト下図枠上)とOTP(専用 ソフト下図枠下)を、画面上の「トークンID」と 「OTP1」の欄に入力します。

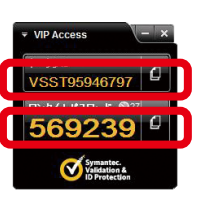

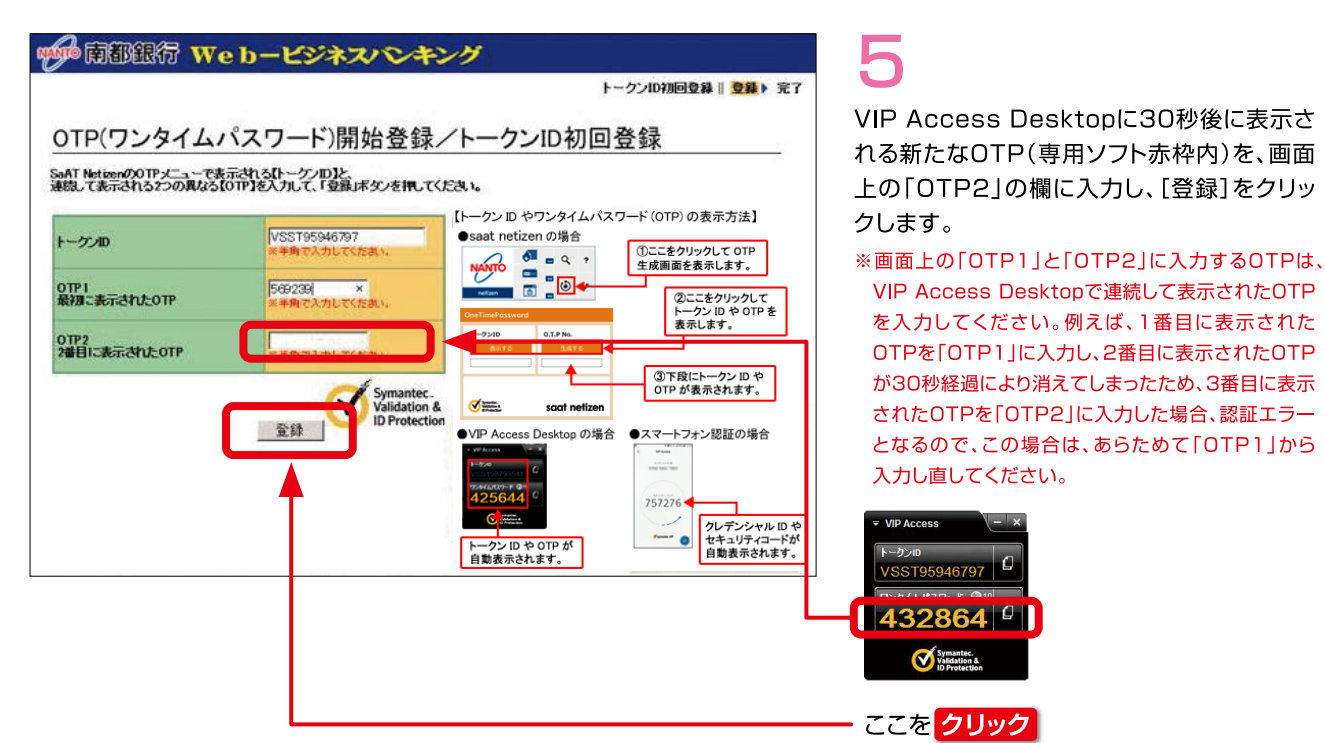

# P→CRUBERS Web-ビジネスパンキング P→CRUBERS 1984 第2 CPTC/CD254L/C27-F)開始登録/トークンD初回登録完了 G→CRUBERS 27888 OTOCASS 98/32 TL3L\* DTOC P→CRUBERS 98/32 TL3L\* DTOC P=CECESS 40155 (CF/A) We CUSLICA-CF/A07720105-710-541 F1 500-700 ERECESS 40155 (CF/A) We CUSLICA-CF/A07720105-710-541 F1 500-700 CerrigaticNATO BACLID # light hermed

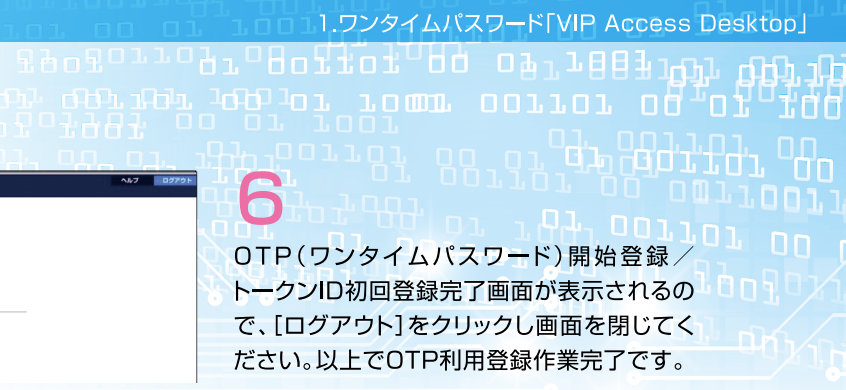

ここをクリック

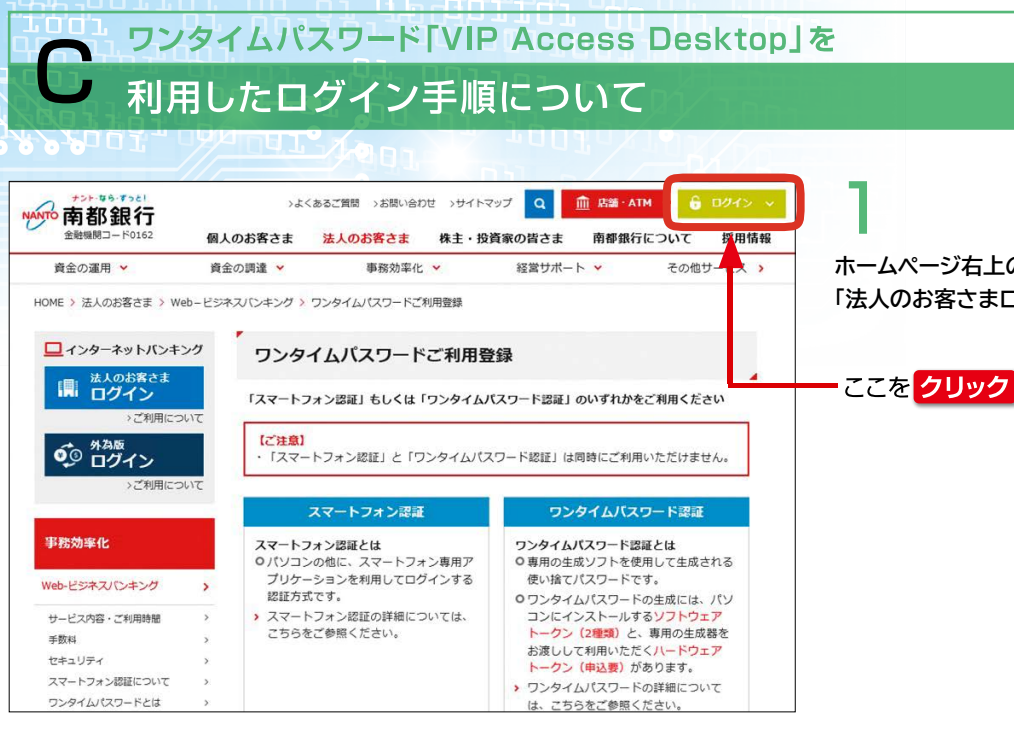

ホームページ右上の[ログイン]をクリックし、 「法人のお客さまログイン」をクリックします。

### 中国語語行 Web-ビジネスパシキング

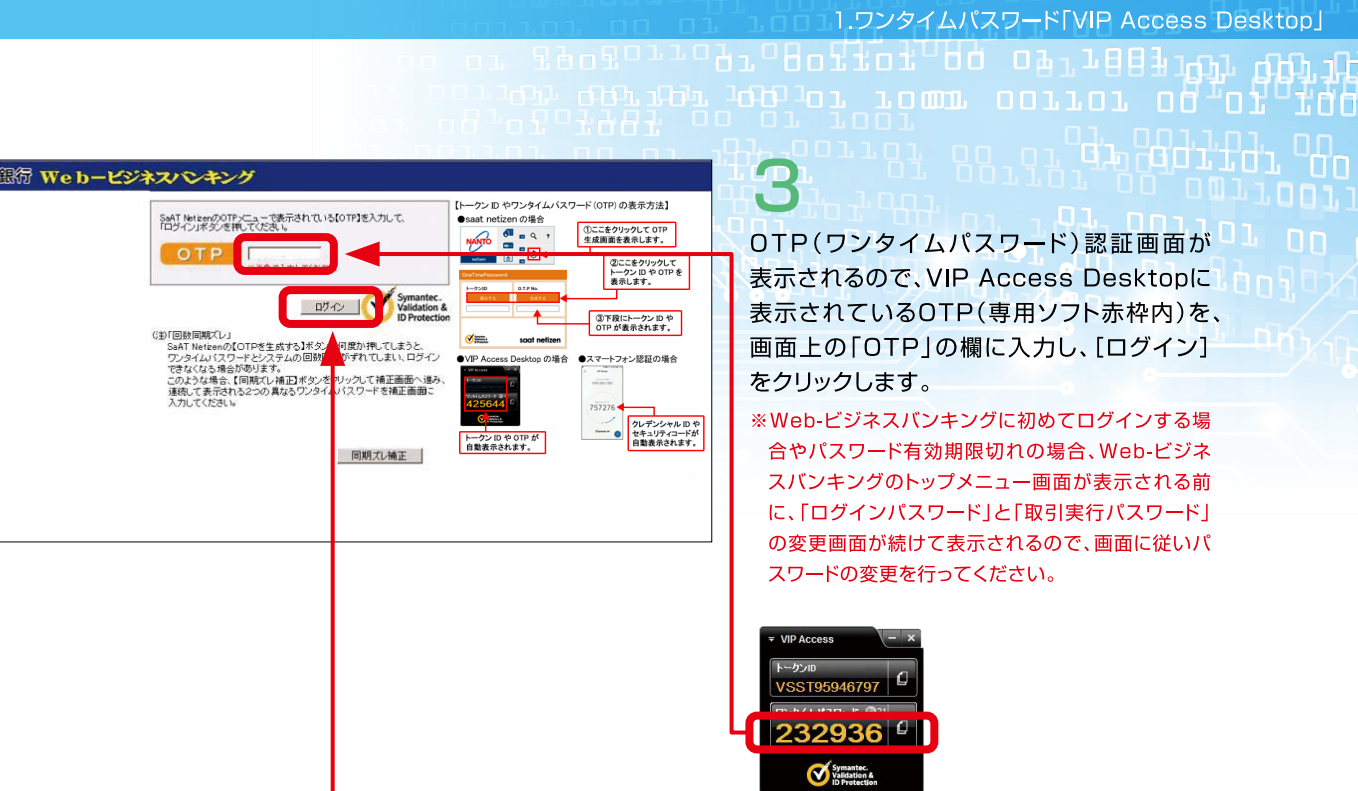

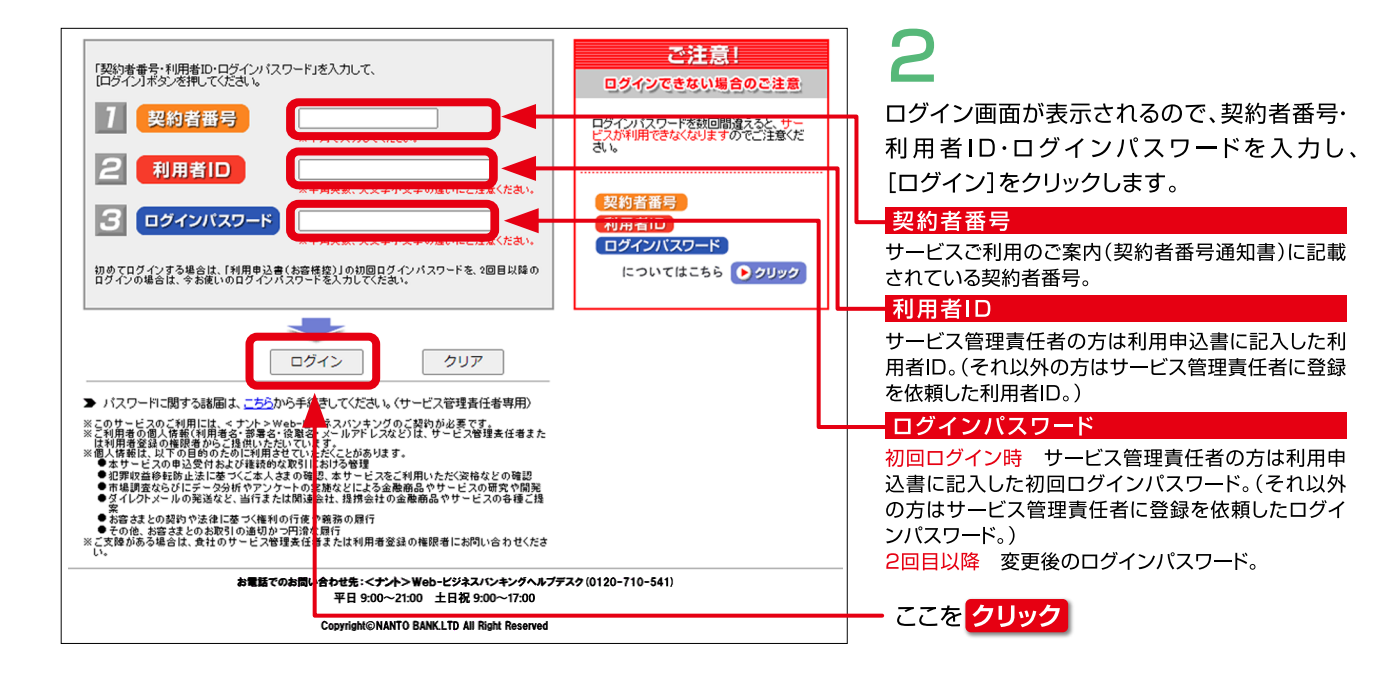

| 📌 南都銀                                                  | 衍 Web-ビジ                                          | ネスバンキング                                                                                | Q&                            |
|--------------------------------------------------------|---------------------------------------------------|----------------------------------------------------------------------------------------|-------------------------------|
| 照会・振込振替サービス                                            | セキュアメッセージ                                         | 揭 示 板                                                                                  | 前回口<br>2024                   |
| 各種料金<br>国税・国庫金の払込み                                     | 株式会社<br>〇山×ス                                      | ○○商事<br>〔郎 横                                                                           | こ <sup>4</sup> 5<br>は、<br>ご連続 |
| データ伝送サービス<br>(総給振・市町村民税)                               | <ナント>Web-ビジネスパ                                    | 「ンキングに関するお知らせ                                                                          | < ナ:<br>Web                   |
| データ伝送サービス<br>(口座振替・<br>ワイドネットサービス)                     | <ul> <li>ただいま前回ログオン後の新し<br/>知らせはありません。</li> </ul> | しいセキュアメッセージ・掲示板のお                                                                      | ~Jb;                          |
| ●子債権のご利用は<br>でんさい<br>SIATION                           | お取引に関す                                            | るお知らせ<br><u> あります。</u><br>対(許)                                                         | 012<br>受付I                    |
| 承認・申請変更                                                |                                                   | 7 <u>66件あります。</u><br>7 <u>6件あります。</u><br><u>3130件)</u><br>Dま <del>み認デーム1500(まします</del> | 平日<br>土日                      |
| 取引記錄                                                   | 35本目中に承認が必要なもの                                    | NIO(4)                                                                                 |                               |
| 各種設定                                                   |                                                   |                                                                                        |                               |
| ログアウト                                                  |                                                   |                                                                                        |                               |
| <mark>ご注意</mark><br>5取引の中断・終了時に<br>は必ずログアウトしてく<br>どさい。 |                                                   |                                                                                        |                               |

ここをクリック

4

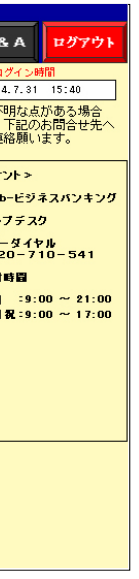

OTPが認証されると、Web-ビジネスバン キングのトップメニュー画面が表示される。 (以上でログイン完了)

of Tome corror og of 1991

# 2.ワンタイムパスワード 「saat netizen」

# 「ワンタイムパスワード「saat netizen」の

# インストール手順について

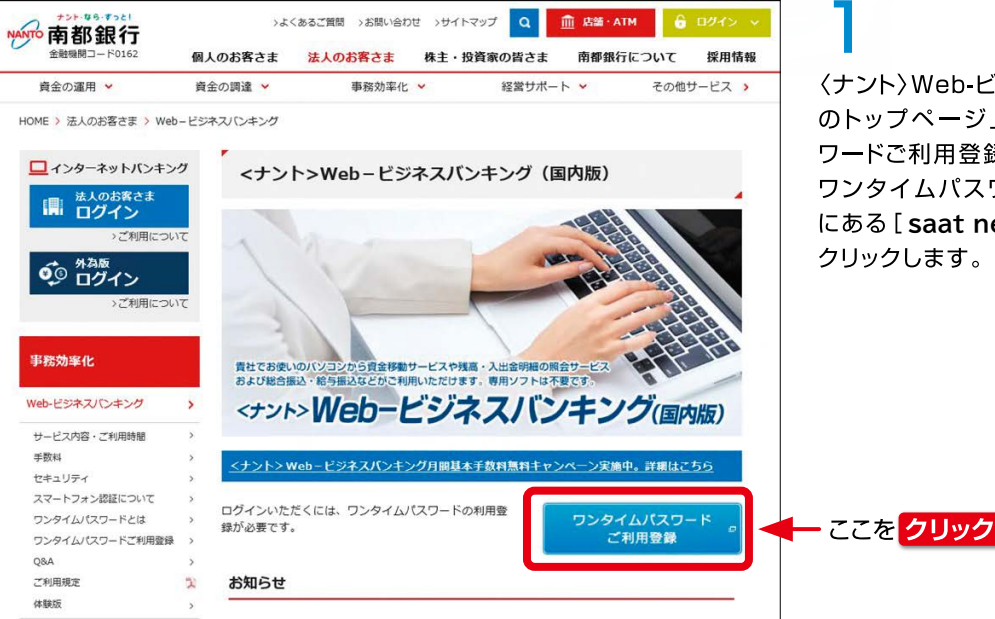

<ナント>Web-ビジネスバンキング(国内版) のトップページ上にある[ワンタイムパス ワードご利用登録]をクリックします。 ワンタイムパスワードご利用登録ページ上 にある[saat netizen インストール]を クリックします。

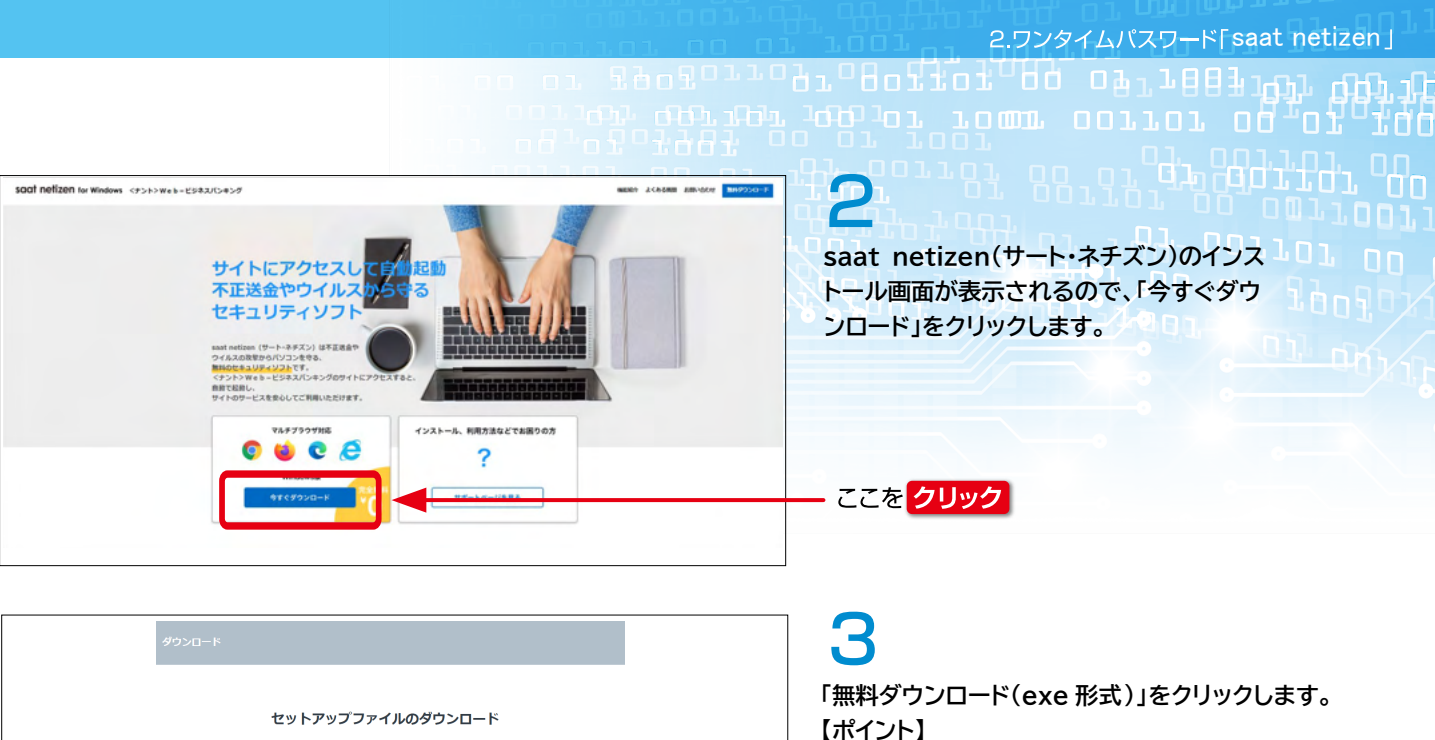

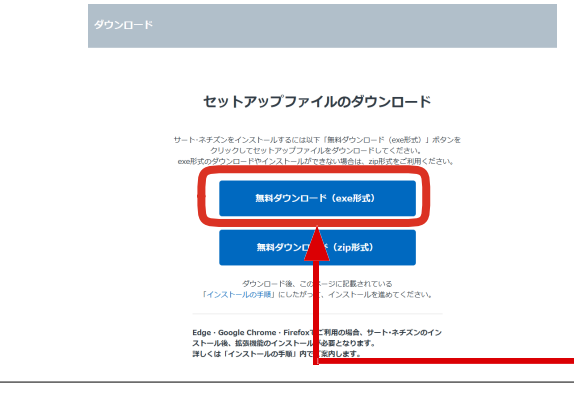

| Netizen_Downloader.exe で行う操作を選んでくださ | ダウンロード                 | Ď        | Q    |   | $\Rightarrow$ |
|-------------------------------------|------------------------|----------|------|---|---------------|
|                                     | Netizen_Downloader.exe | で行う操作を選ん | しでくだ | č |               |

| 69%   |
|-------|
| キャンセル |
|       |

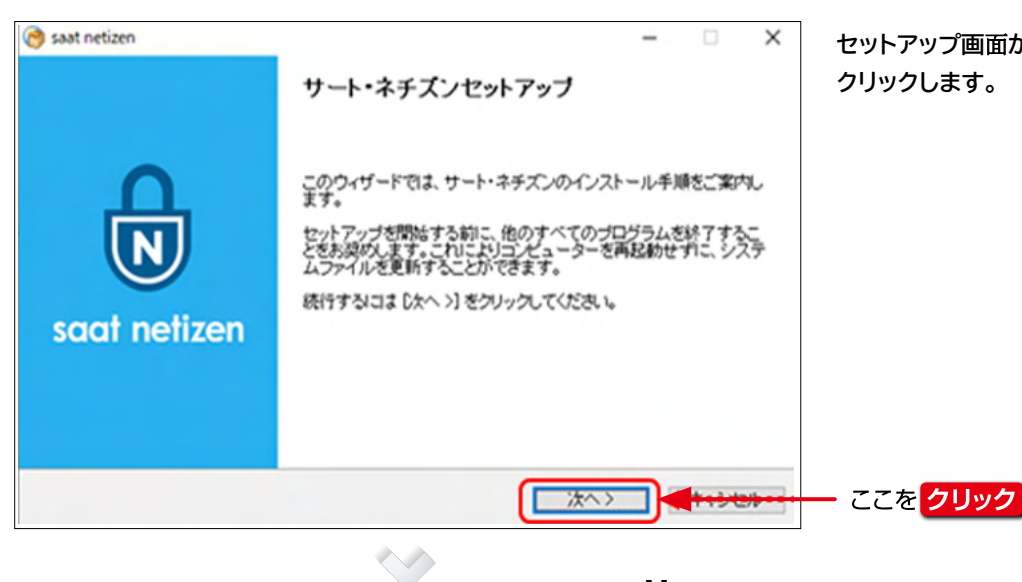

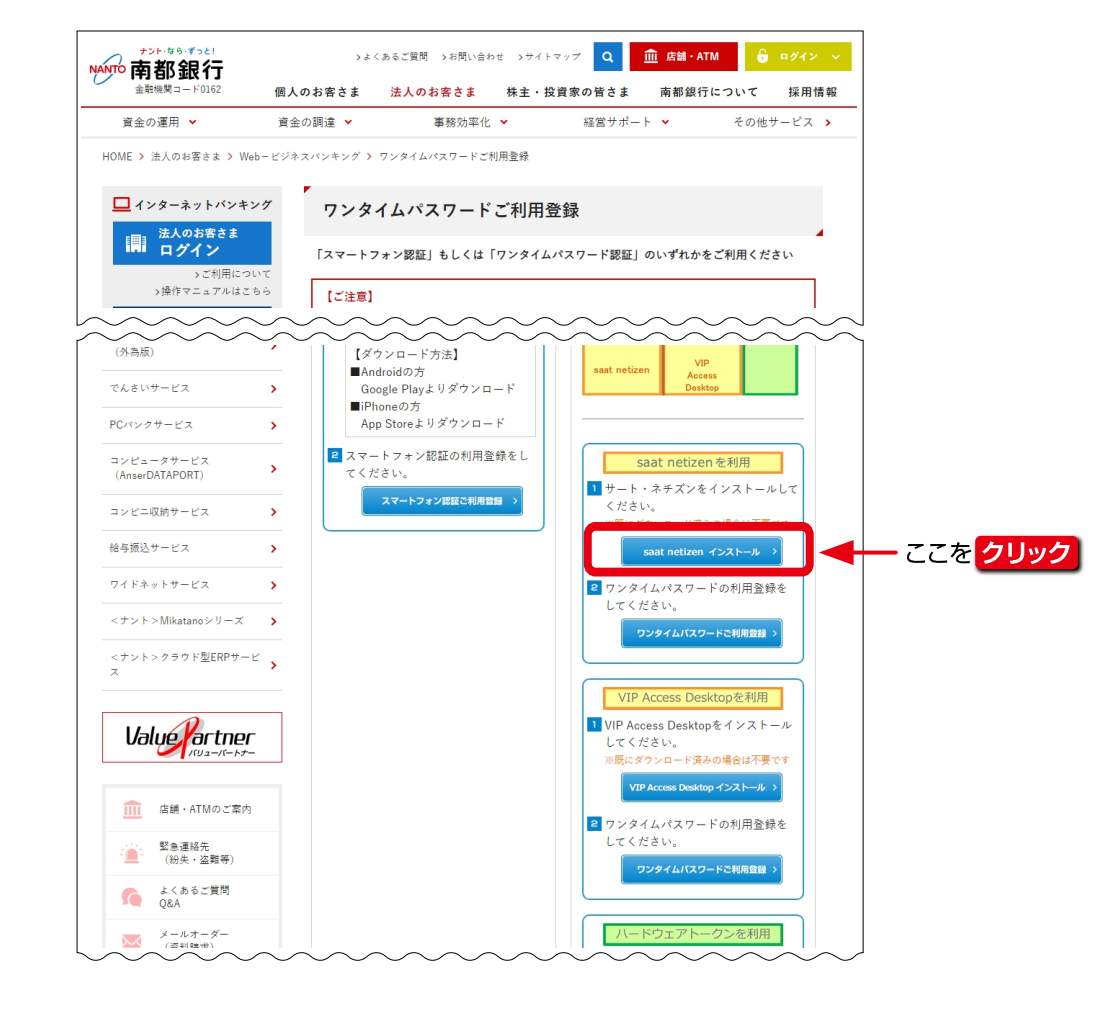

 「ホイント」
 ・exe形式を選択することで、ダウンロードが ブロックされてしまう場合は、
 「無料ダウンロード(zip形式)」をクリックし、
 ダウンロードフォルダに 一旦保存してから、
 保存したファイルを開いてインストールしてください。

ここをクリック

「次のプログラムにこのコンピュータへの変更を許可 しますか」のメッセージ画画が表示された場合は、 「はい」または「許可」をクリックします。

ここをクリック

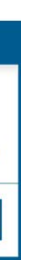

4 セットアップファイルのダウンロードが開始されます。 100%になるまでお待ちください。

セットアップ画面が表示されましたら「次へ」を クリックします。

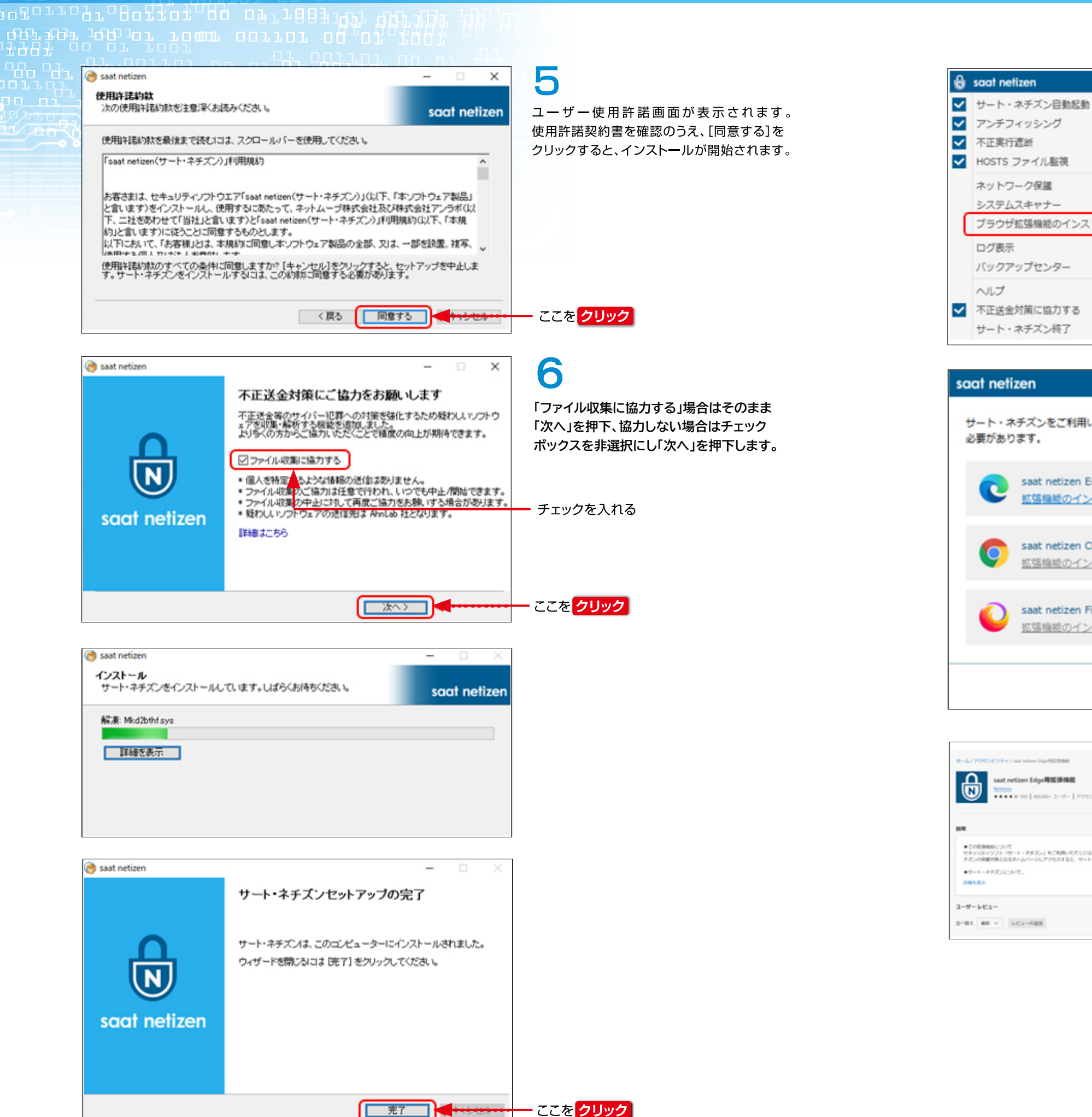

ブラウザ拡張機能のインストール ここをクリック バックアップセンター 不正送金対策に協力する サート・ネチズン終了 saat netizen サート・ネチズンをご利用いただくには、ブラウザに拡張機能をインストールする 必要があります。 saat netizen Edge 拡張機能 インストール 拡張機能のインストール方法はこちら saat netizen Chrome 拡張機能 インストール 拡張機能のインストール方法はこちら saat netizen Firefox 拡張機能 インストール 拡張機能のインストール方法はこちら

| L- ムノアウビッビリティ / suct restions LightNECSINE                                                                                                    | _                              |
|----------------------------------------------------------------------------------------------------|--------------------------------|
| •••••••••••••••••••••••••••••••••                                                                                                    |                                |
| <ul> <li>これに参加について<br/>せきシリケ・ワフト 1ワート・ドチルン」もごり防-ただくには、単正式加加されたののは14pxご気気下を必要が行ります。長知りつき、ワート・ド<br/>デスンの検知がしたホールページにアウセスすると、ワート・ドデスンが加まて発展するようとなります。</li> </ul> | AL-Day C<br>Montestant<br>Unit |
| ・サート・オチズンについて、<br>2005年8日                                                                                                    | Notes of                       |
| L-9'- 6/23-<br>N=1 → 6/23-0400                                                                                                    | 2803/0                         |

 $\checkmark$ 

閉じる

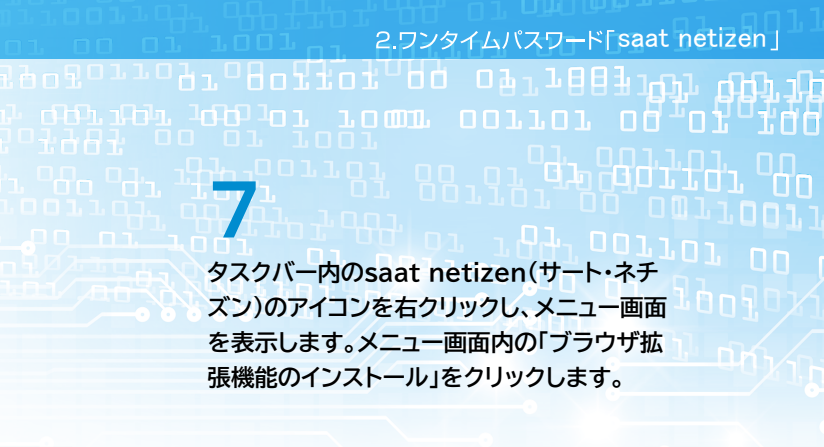

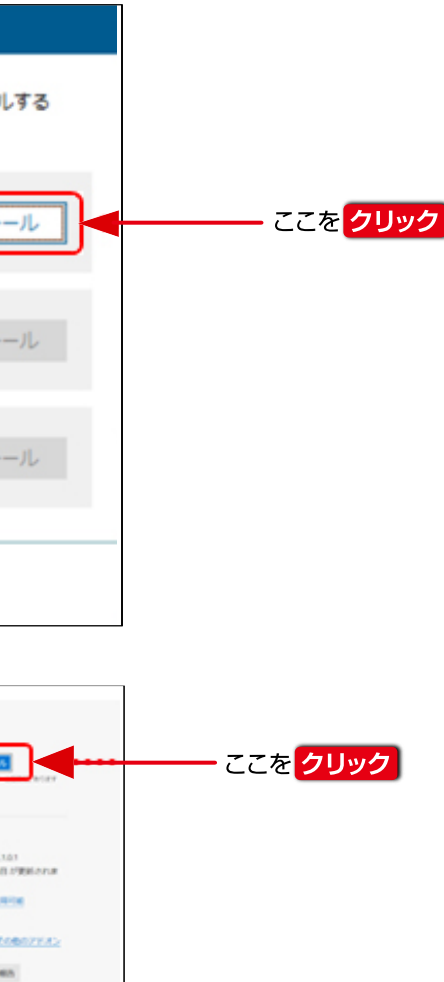

2.ワンタイムパスワード[saat netizen]

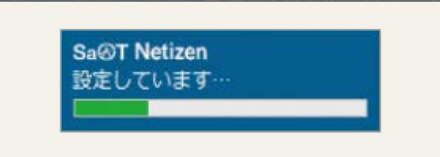

### 初回アップロードの画面(初期設定が実行されます)

# 8

インストールが完了すると、自動的に初回 アップデートが開始されます。アップデート が完了すると、saat netizen(サート・ネ チズン)が起動し、タスクトレイ内にアイコン が表示されます。

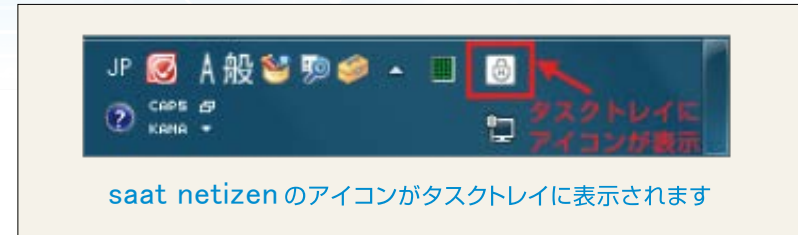

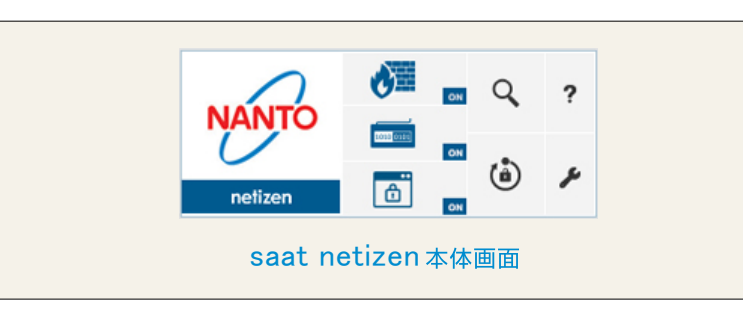

# 9

<ナント>Web-ビジネスバンキングへログイ ンすると、saat netizen(サート・ネチズン) の本体画面が起動します。初回起動時のみ、 利用規約が表示されますので、内容を確認の うえ、[同意する]をクリックしてください。

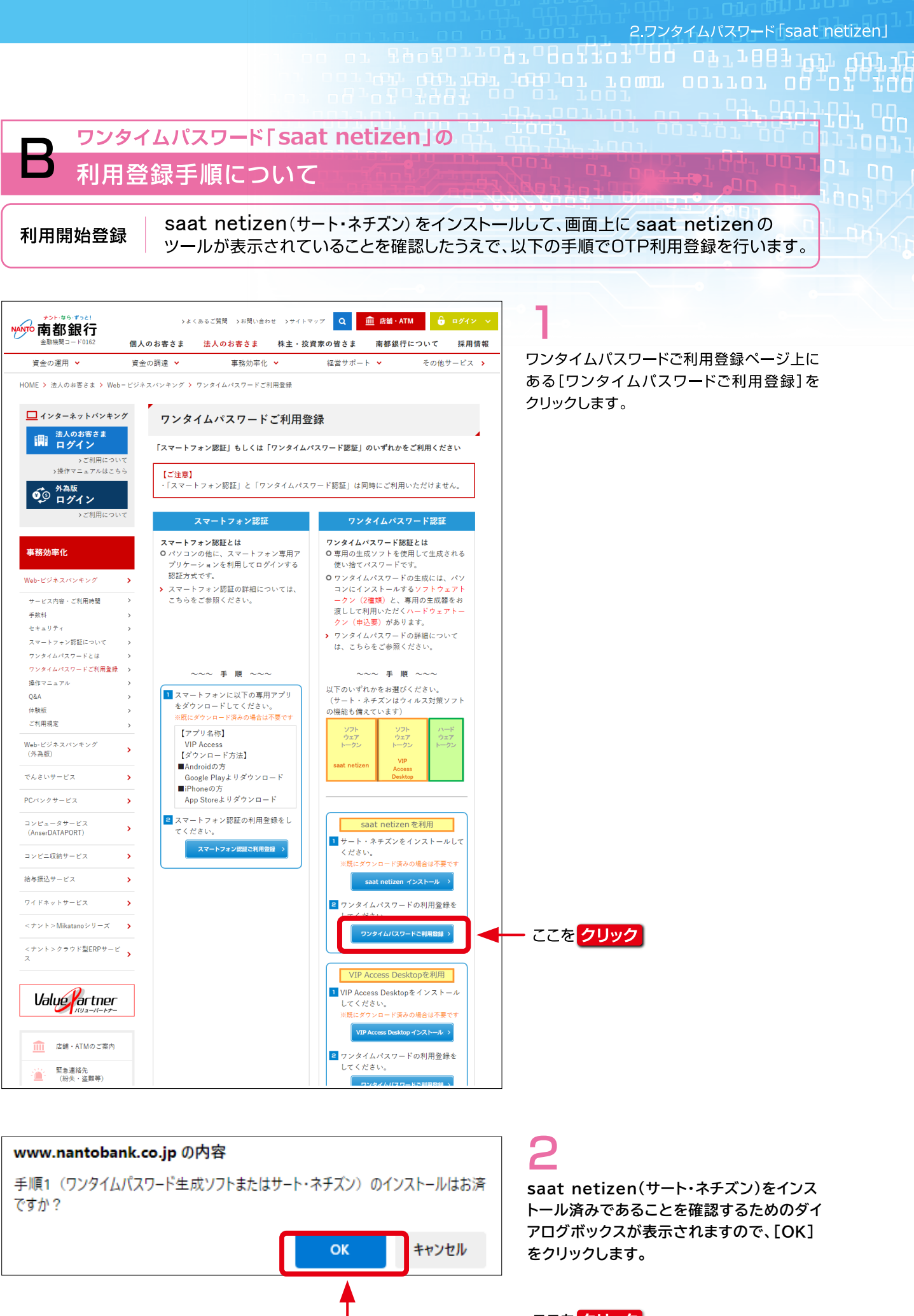

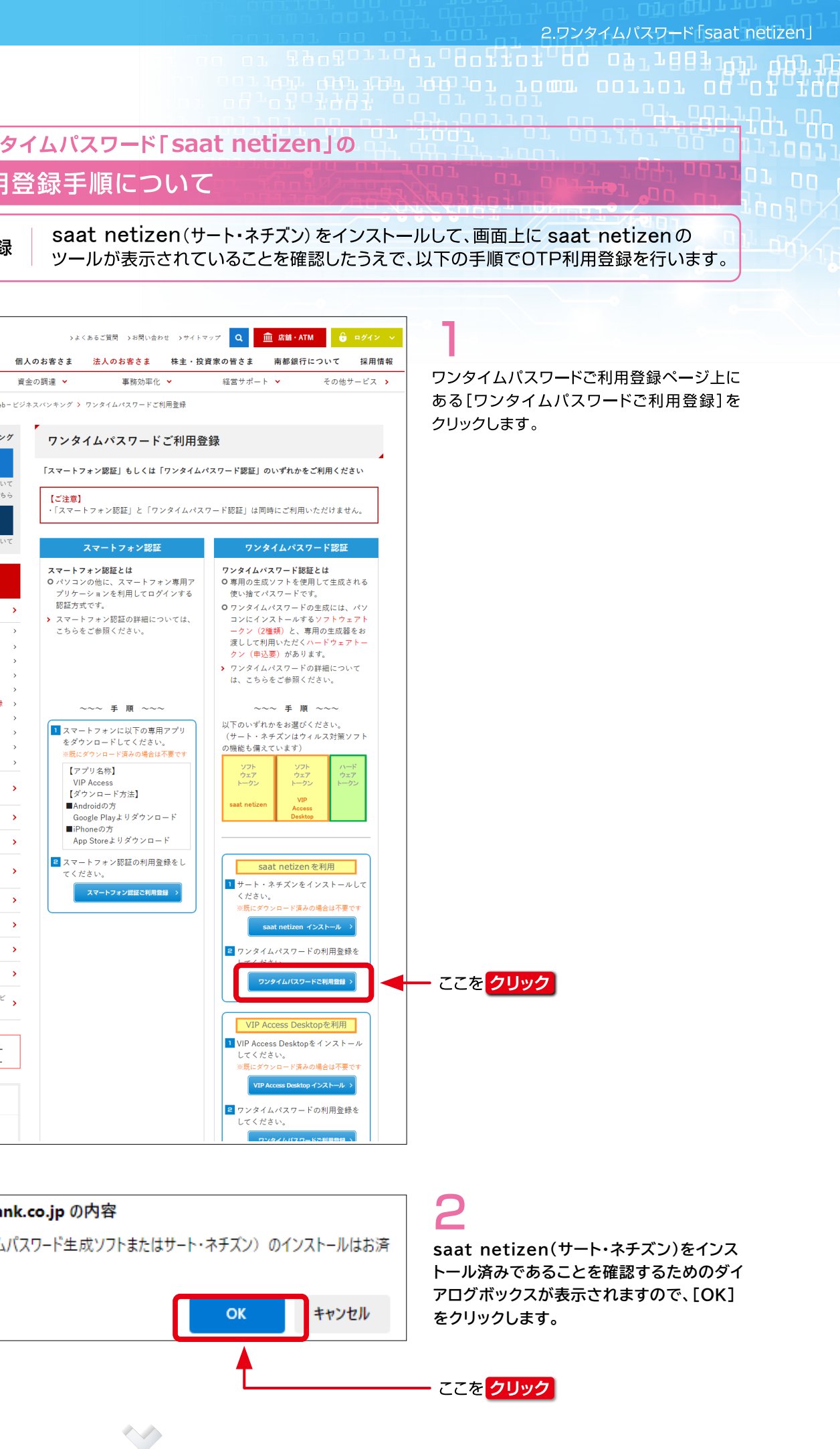

# 

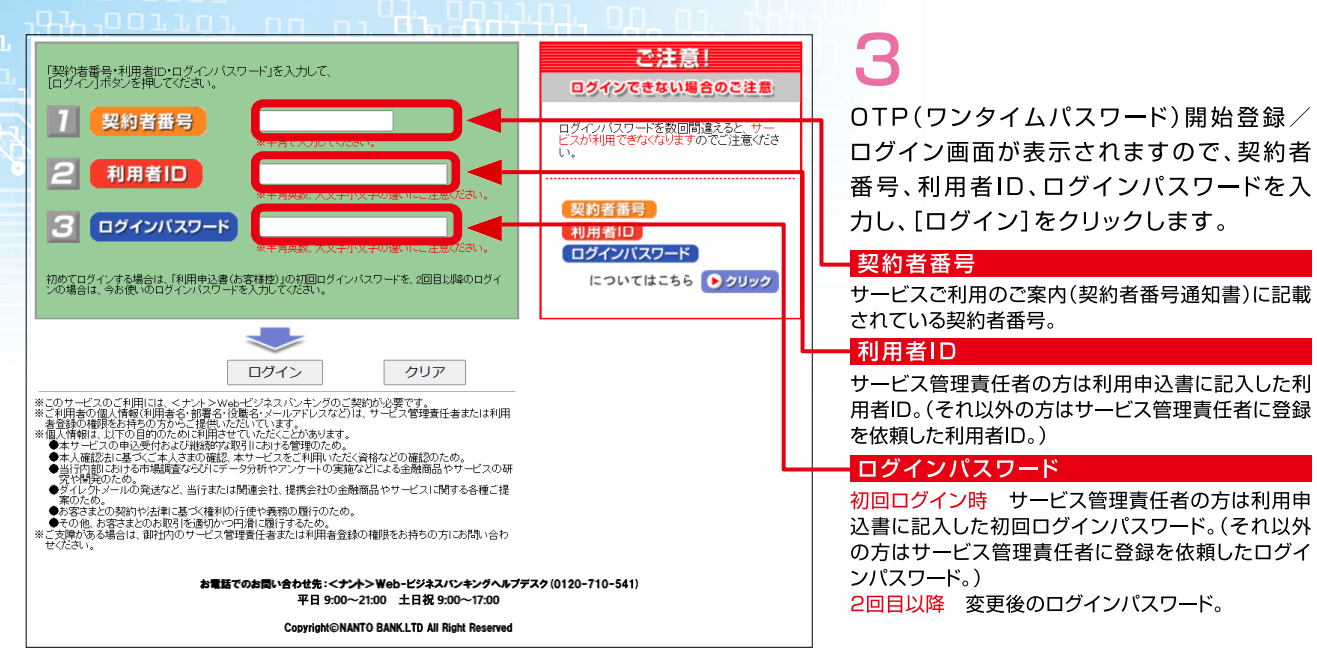

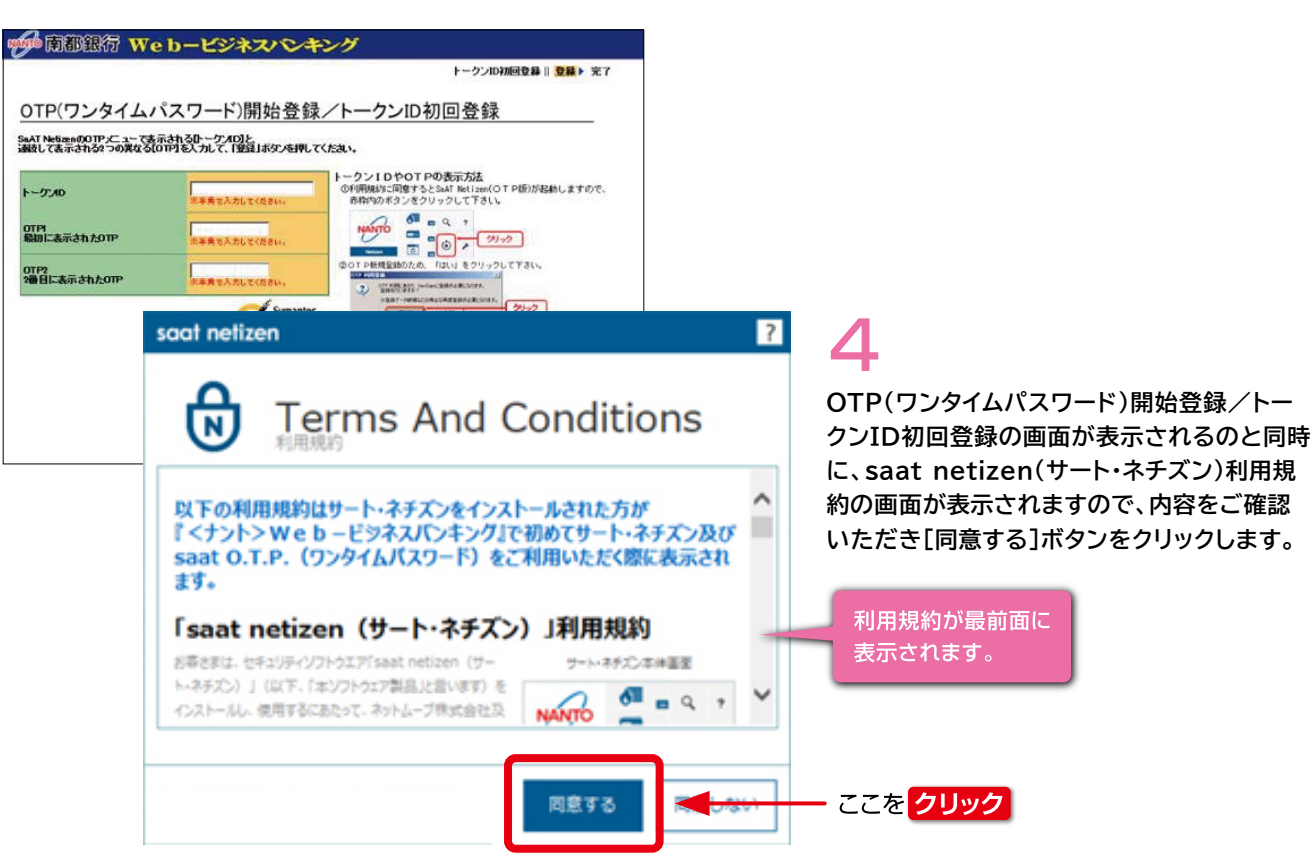

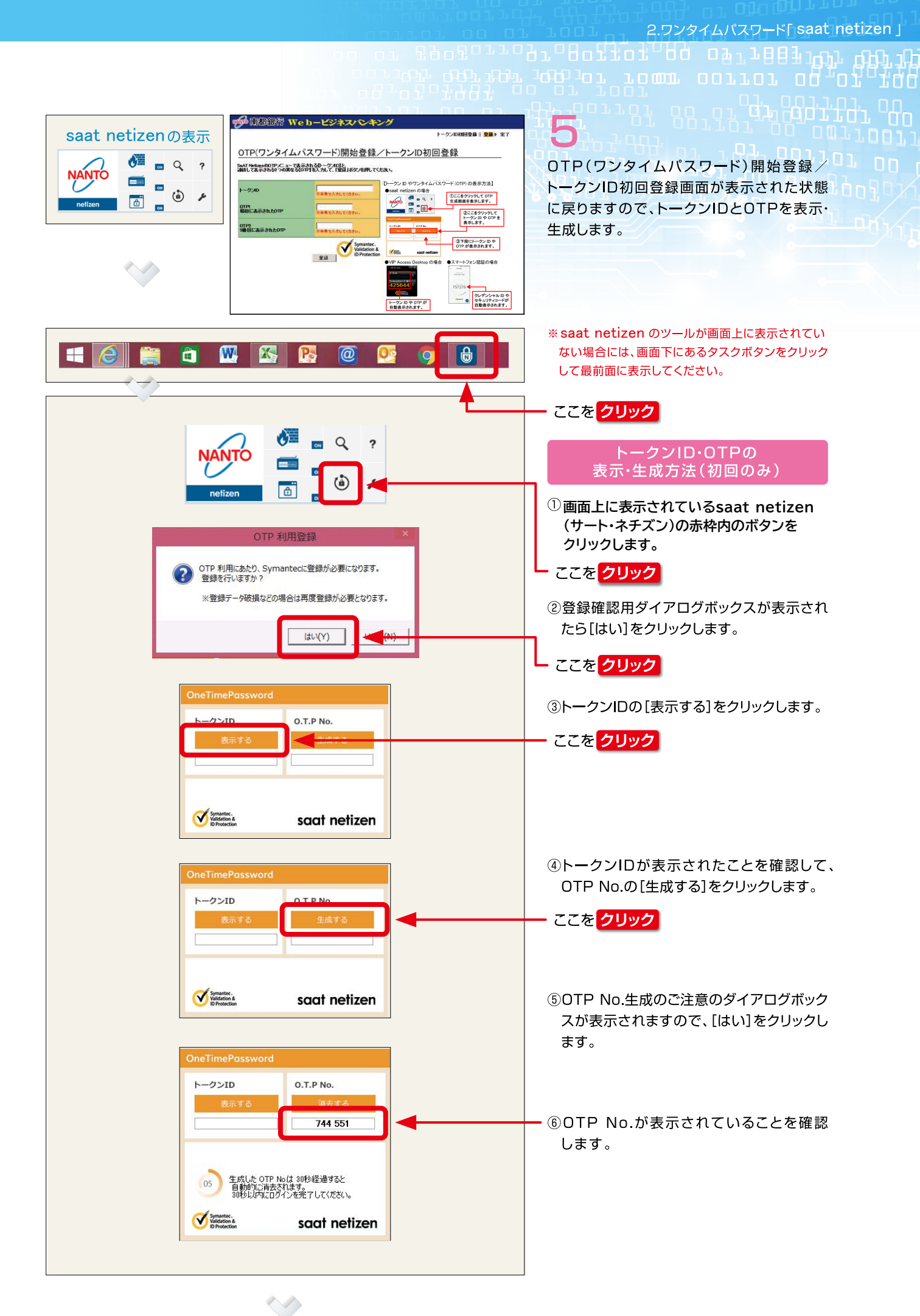

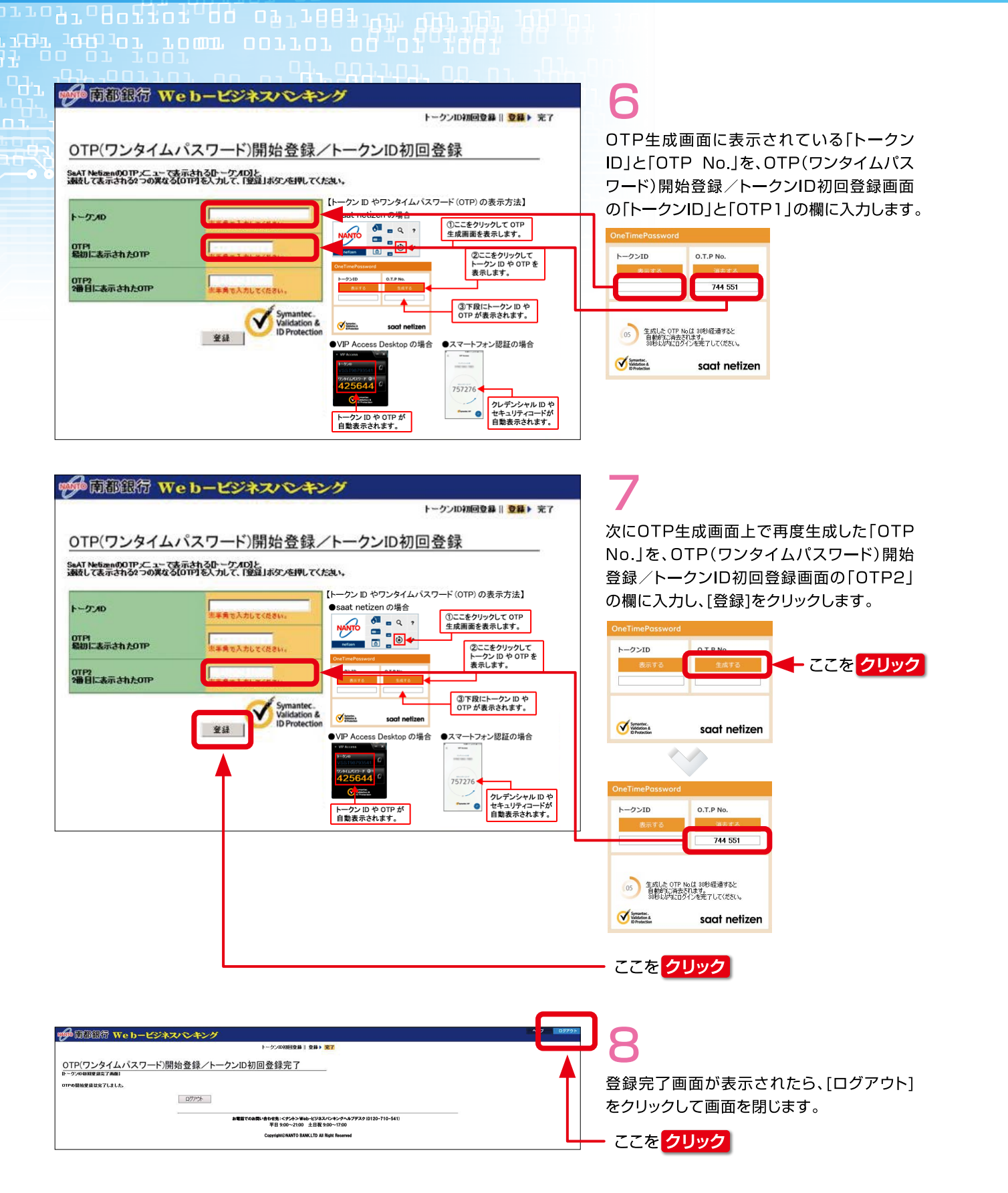

# 利用したログイン手順について OTPによる認証の手順 >よくあるご質問 >お問い合わせ >サイトマップ Q 血 店舗・ATM 資金の運用 ¥ 資金の調達 ¥ 事務効率化 🗸 経営サポート ¥ □ インターネットバンキング ワンタイムパスワードご利用登録 は は よのお客さま ログイン 【ご注意】 9 ログイン スマートフォン認証

| 務効率化              |   | スマートフォン認証とは<br>Oパソコンの他に、スマートフォン専用ア | ワンタイムパスワード認識<br>0 専用の生成ソフトを使用 |
|-------------------|---|------------------------------------|-------------------------------|
| b-ビジネスノ「ンキング      | > | プリケーションを利用してログインする<br>認証方式です。      | 使い捨てパスワードで3<br>0ワンタイムパスワードの   |
| ービス内容・ご利用時間<br>数科 | > | スマートフォン認証の詳細については、<br>こちらをご参照ください。 | コンにインストールする<br>トークン(2種類)と、    |
| キュリティ             | > |                                    | トークン(申込要)があ                   |
| マートフォン認証について      | > |                                    | > ワンタイムパスワードの                 |
| ンタイムパスワードとは       |   |                                    | は、こちらをご参照くた                   |

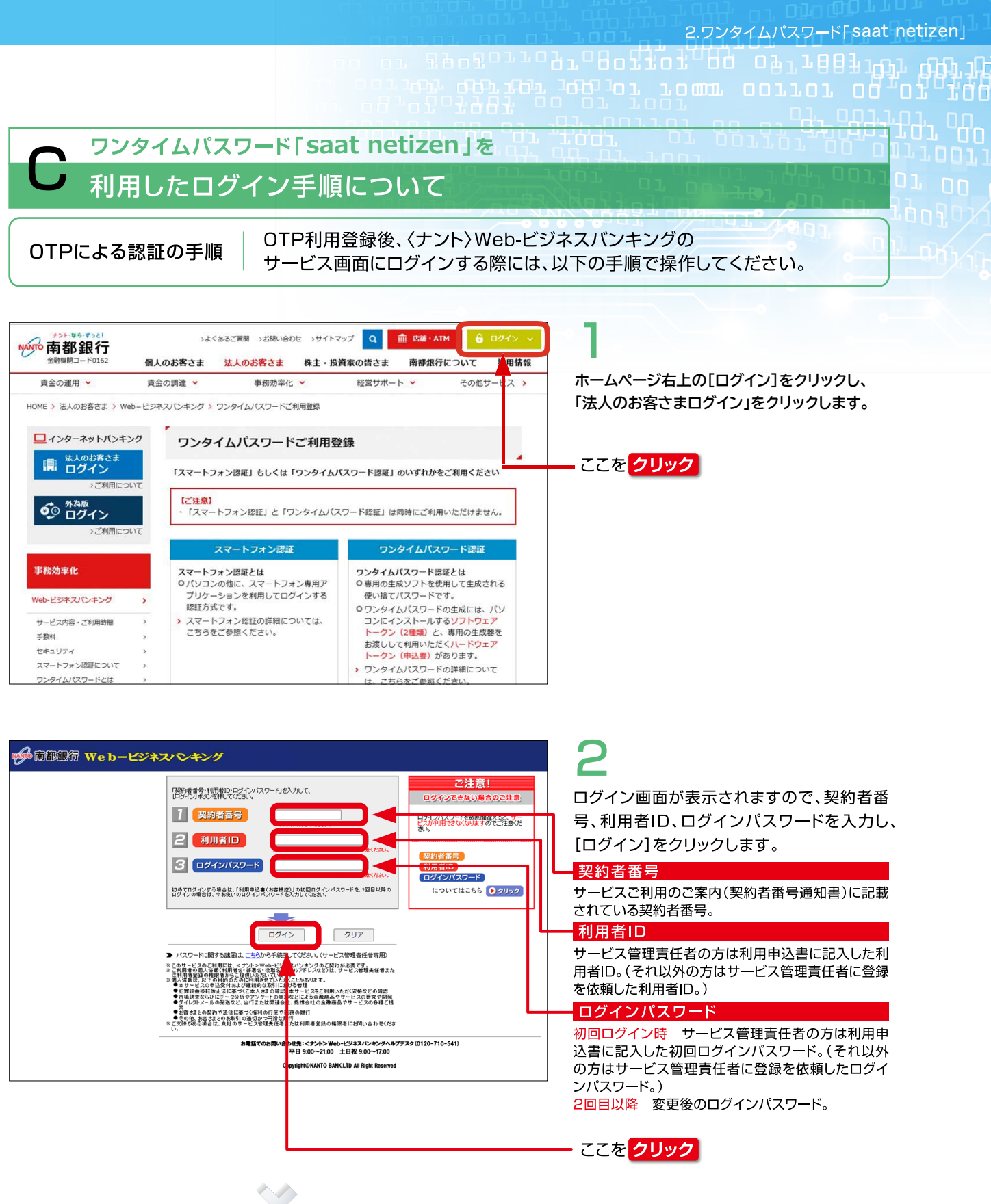

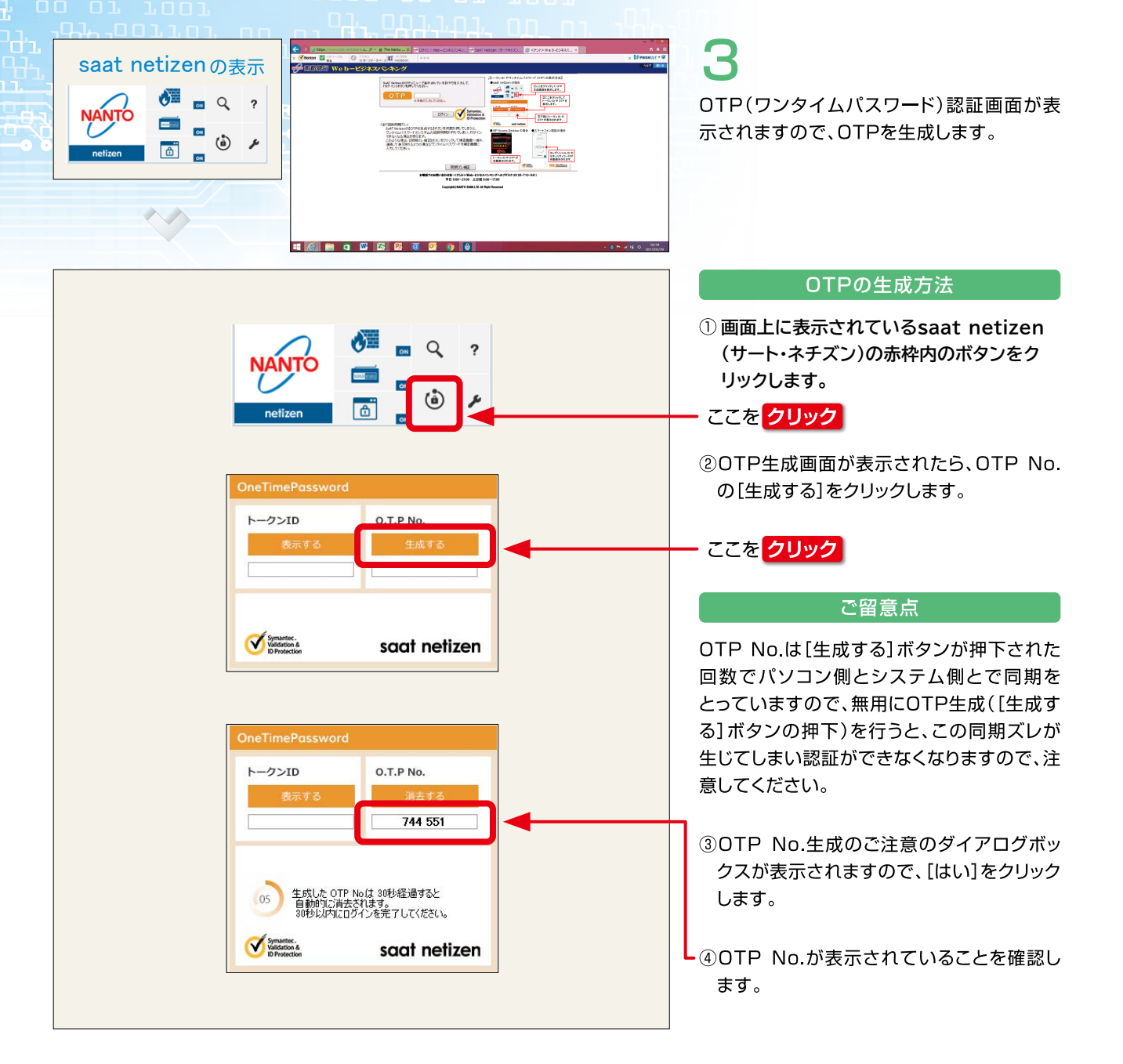

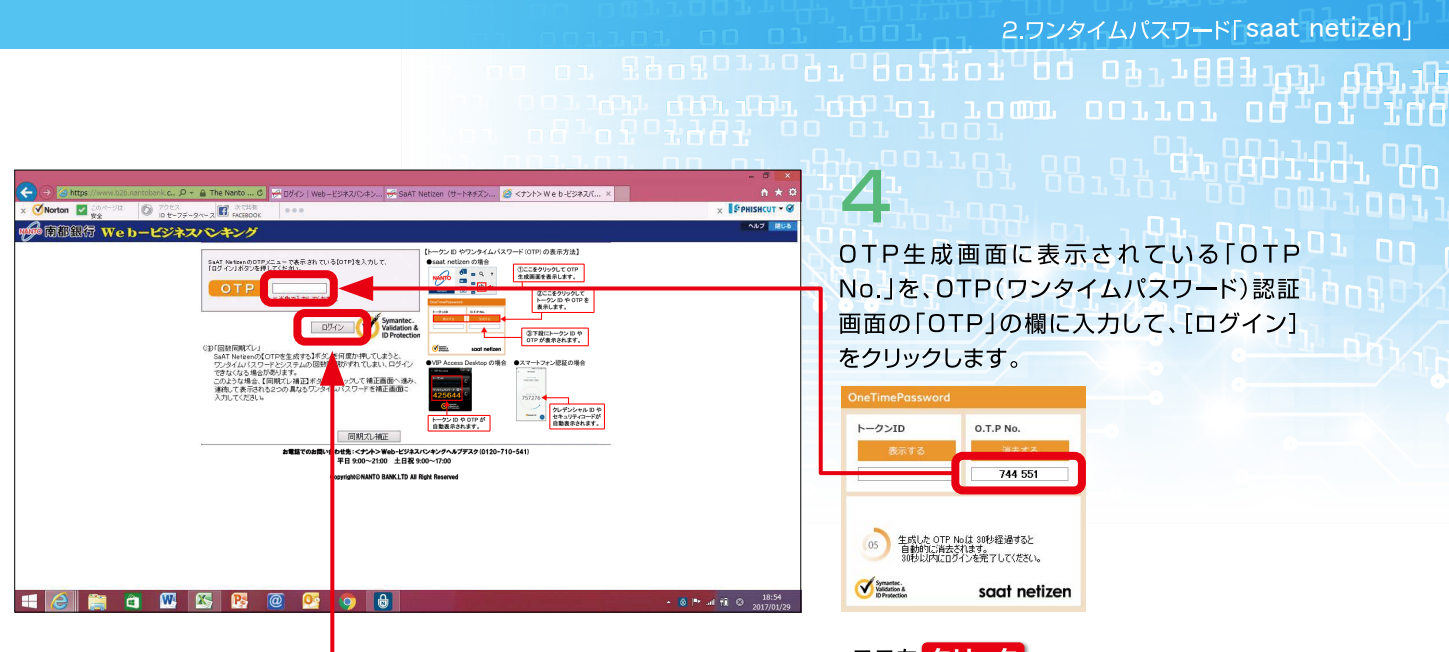

| ☞ 南都銀行 Web-ビジネスバンキング [             |                                                                                                    |                                  |  |
|------------------------------------|----------------------------------------------------------------------------------------------------|----------------------------------|--|
| 照会 振込振替サービス                        | セキュアメッセージ                                                                                                    | 揭示板                              |  |
| 各種料全<br>国税・国庫金の払込み                 | 株式会社(<br>〇山×太                                                                                                    | OO商事<br>郎 様                      |  |
| テータ伝送サービス<br>(総給振・市町村民税)           | <ナント>Web-ビジネスパ                                                                                                    | ンキングに関するお知らせ                     |  |
| テータ伝送サービス<br>(口座指替・<br>ワイドネットサービス) | <ul> <li>ただいま前回ログオン後の新し<br/>知らせはありません。</li> </ul>                                                                                                    | いセキュアメッセージ・掲示板のお                 |  |
| ●子債権のご利用は<br>でんさい<br>SIATION       | お取引に関す                                                                                                    | 555知らせ<br>ります。<br>30年)           |  |
| 承認・申請変更                            | Check 給与賞与振込の未承認データが<br>合ち本日中に承認が必要なもの                                                                                                    | 6件あります。<br>10件)<br>キスコー 5年の休まります |  |
| 取引記錄                               | 「日本語」「「日本語」「「日本語」」「日本語」」」「日本語」」「日本語」」「日本語」」「日本語」」「日本語」」」「日本語」」」「日本語」」」「日本語」」」「日本語」」」「日本語」」」「日本語」」」「日本語」」」「日本語」」」「日本語」」」「日本語」」」「日本語」」」「日本語」」」」「日本語」」」」」「日本語」」」」「日本語」」」」」」」「日本語」」」」」」」」」」 | <u>104)</u>                      |  |
| 各種設定                               |                                                                                                    |                                  |  |
| ログアウト                              |                                                                                                    |                                  |  |
|                                    |                                                                                                    |                                  |  |

ここをクリック

### 初めてログインするお客さまへ

〈ナント〉Web-ビジネスバンキング専用ペー ジのログインボタンから初めてログインする 場合には、この段階で「ログインパスワード」 と「取引実行パスワード」の変更画面が続け て表示されます。

画面に従って、パスワードを普段お使いいた だくものに変更してください。

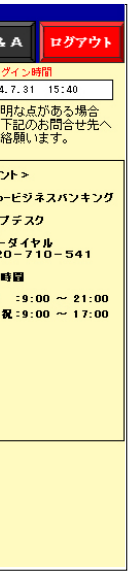

# 5

OTPが認証されると、〈ナント〉Web-ビジネス バンキングのトップページが表示されます。

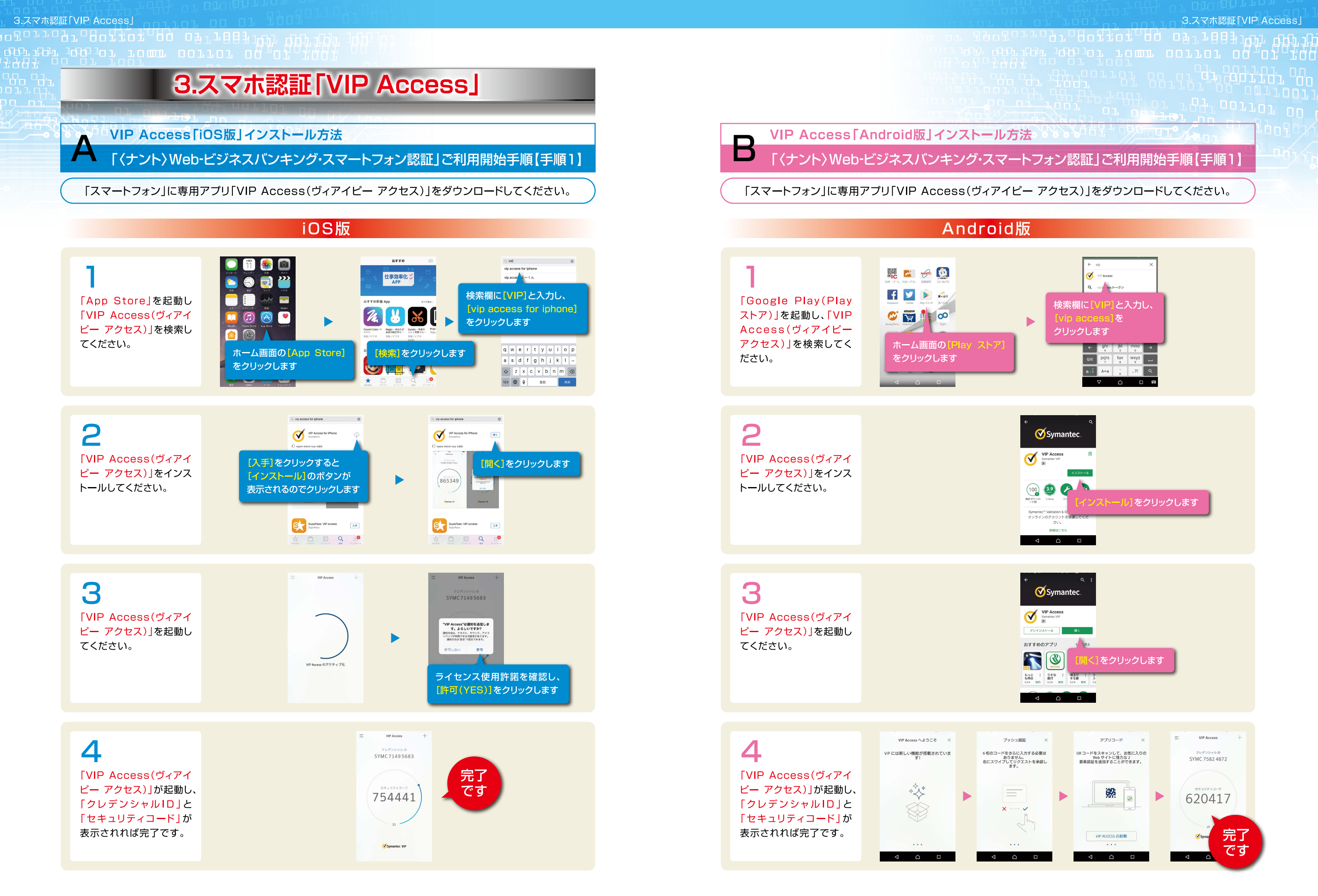

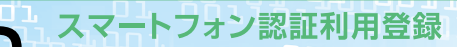

### 「〈ナント〉Web-ビジネスバンキング・スマートフォン認証」ご利用開始手順【手順2】

当行ホームページから「スマートフォン認証ご利用登録」をしてください。

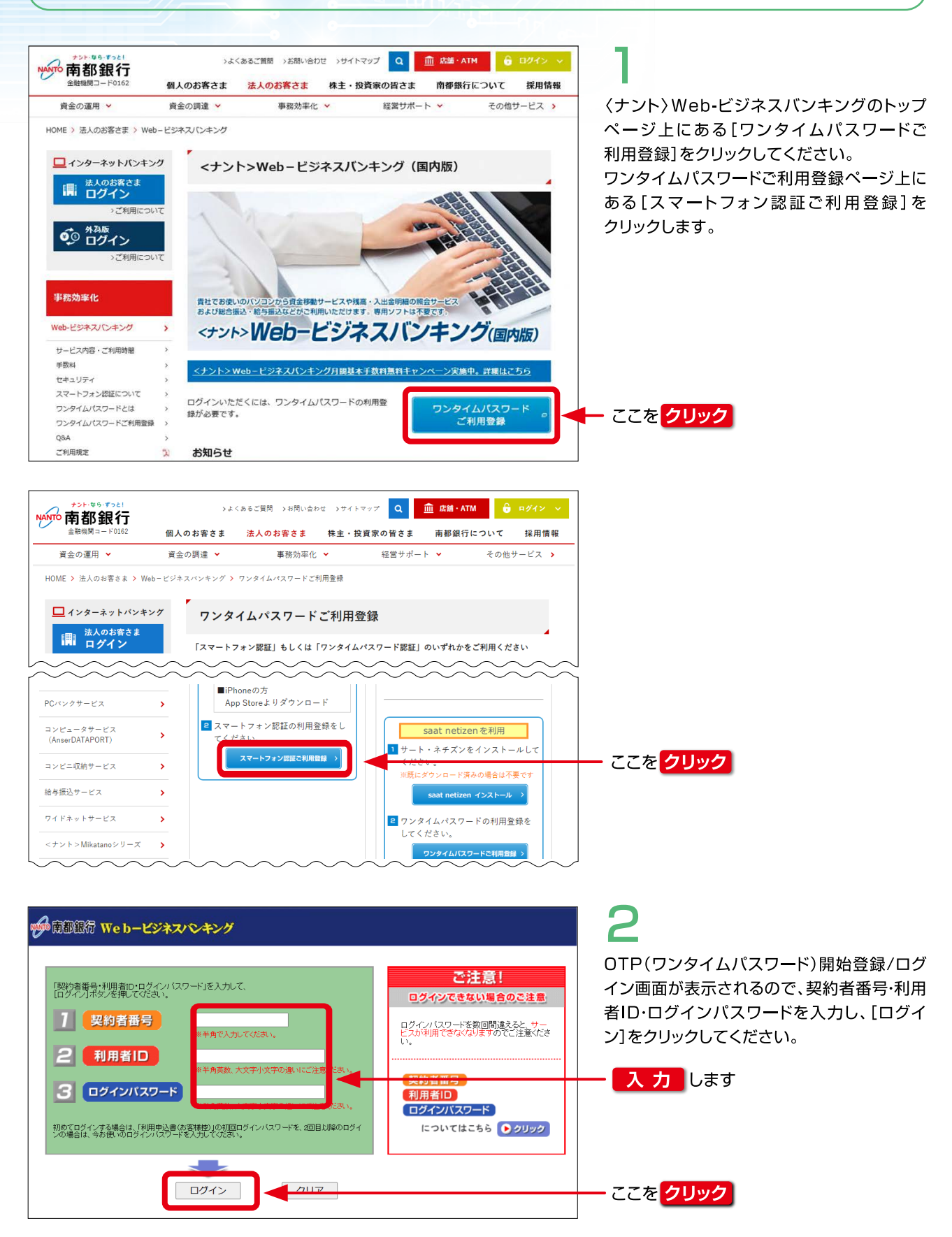

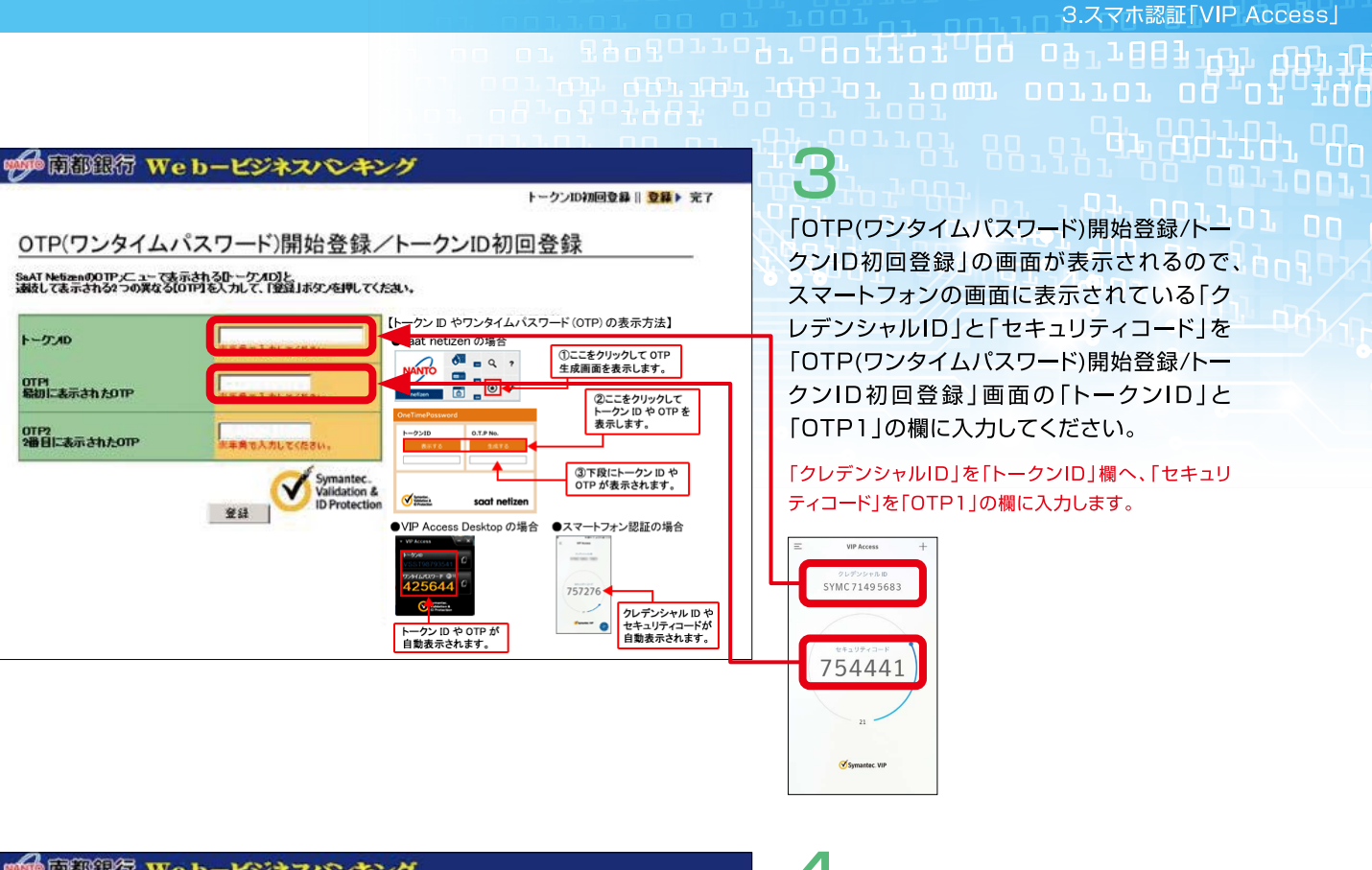

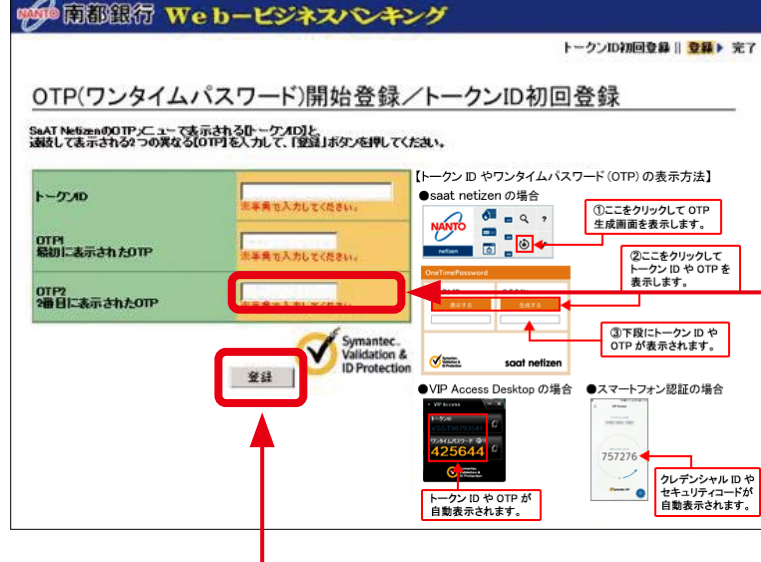

|                                | トークンID初回登録   登録   完了                                                                         |
|--------------------------------|----------------------------------------------------------------------------------------------|
| )TP(ワンタイムパスワ<br>- クンロ初目登録完了画面) | ード)開始登録/トークンID初回登録完了                                                                         |
| Pの開始登録は完了しました。                 |                                                                                              |
|                                | אליד <i>ל</i> ים                                                                             |
|                                | <b>お電話でのお防-1合わせた:&lt;デル&gt;当40-とジネンビンキングへみブデスク(0120-710-541)</b><br>平日 900~2200 土日袋 900~1730 |
|                                | Copyright/DNANTO BANKLTD All Right Reserved                                                  |

30秒後「セキュリティコード」が更新される ので新しい「セキュリティコード」を「OTP2」 の欄に入力し[登録]をクリックしてください。

更新された新しい「セキュリティコード」を「OTP2」の 欄に入力し[登録]をクリックします。

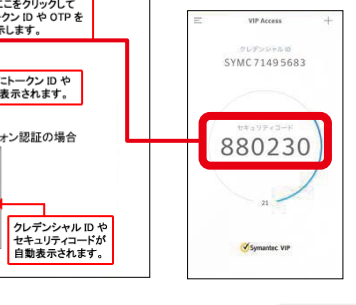

ここをクリック

登録完了画面が表示されたら、[ログアウト] をクリックして画面を閉じます。 ここを クリック

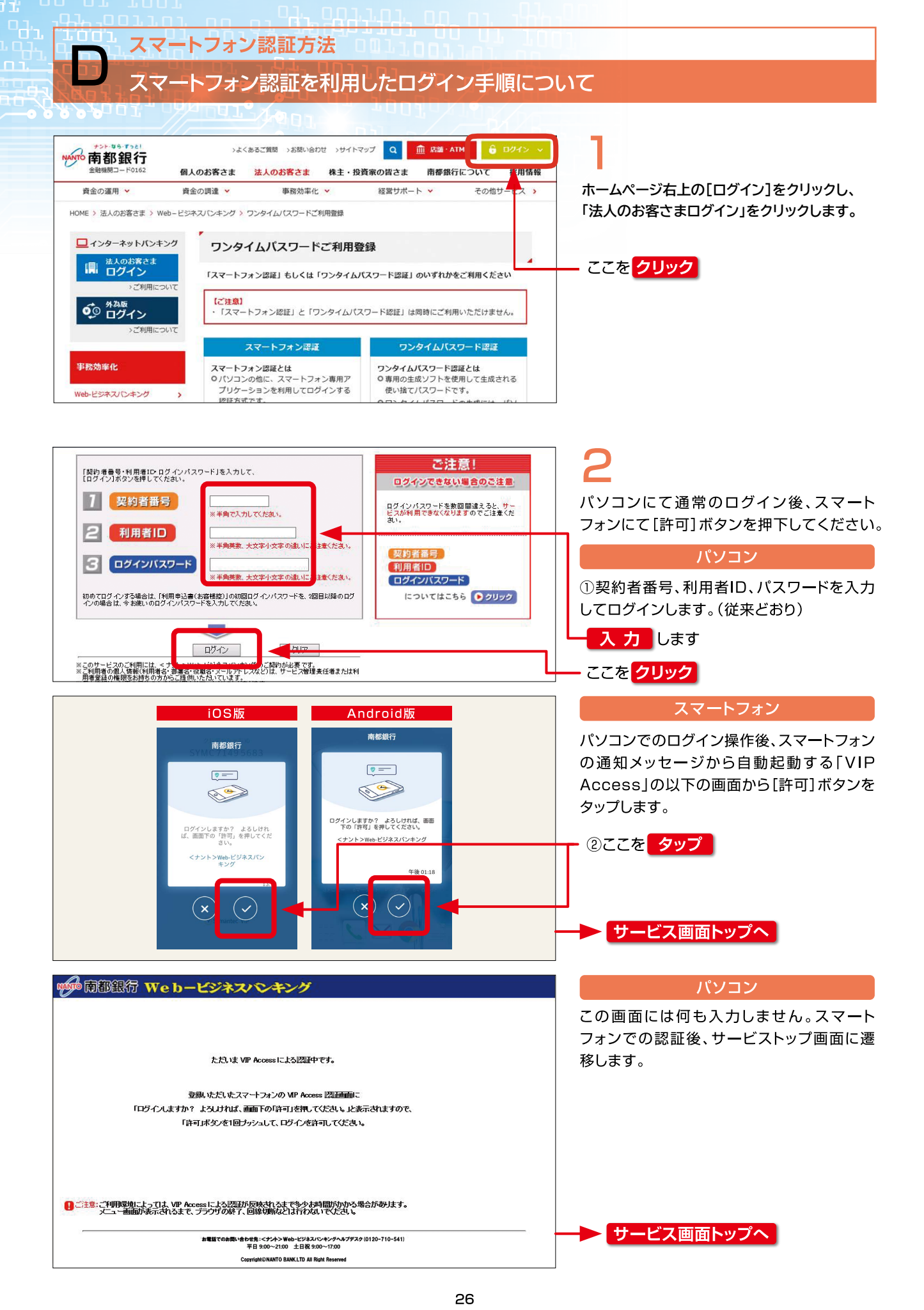

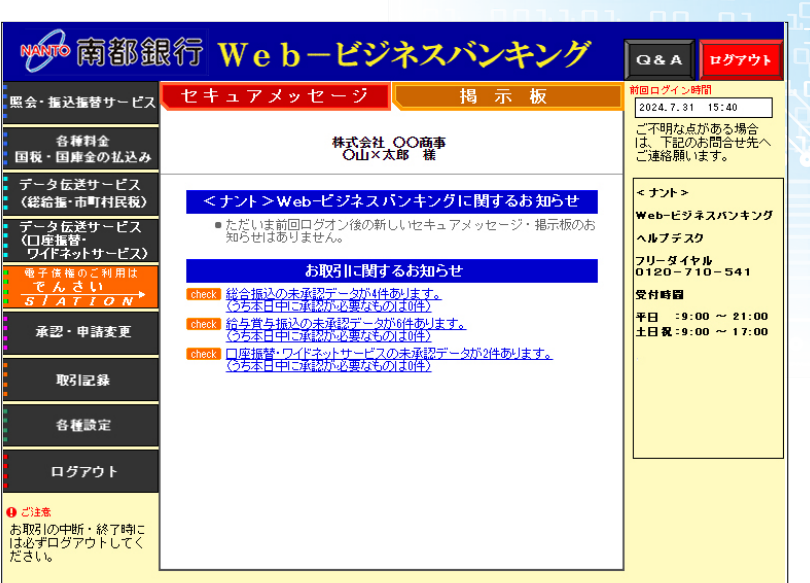

### 3.スマホ認証[VIP Access]

3 [許可]ボタンを押下すると、〈ナント〉Web-ビジネスバンキングのトップページが表示 されます。

ar derider 1961 to rown corror og of fige

# 

4.ハードウェアトークン

# 4.ハードウェアトークン

## ハードウェアトークン利用登録 -ドウェアトークンの利用登録手順について

ハードウェアトークンとは、1回限りの使い捨てパスワード(数字6桁)を生成し液晶に表示する、キーホルダー型 のワンタイムパスワード生成機です。

ワンタイムパスワードは40秒ごとに切り替わるため、万が一ウィルス等によりワンタイムパスワードが盗まれた 場合でも、有効なパスワードに切り替わっており、不正に取引されることはありません。

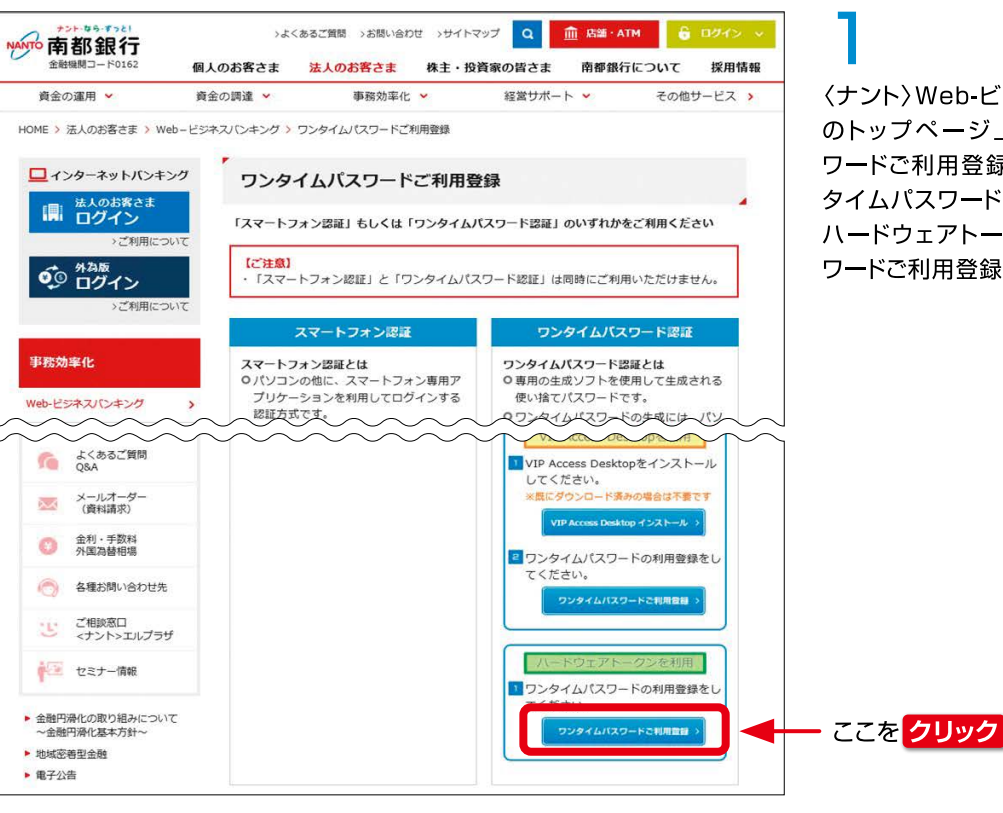

〈ナント〉Web-ビジネスバンキング(国内版) のトップページ上にある[ワンタイムパス ワードご利用登録]ボタンをクリックし、ワン タイムパスワードご利用登録ページ上にある、 ハードウェアトークン用の[ワンタイムパス ワードご利用登録]をクリックします。

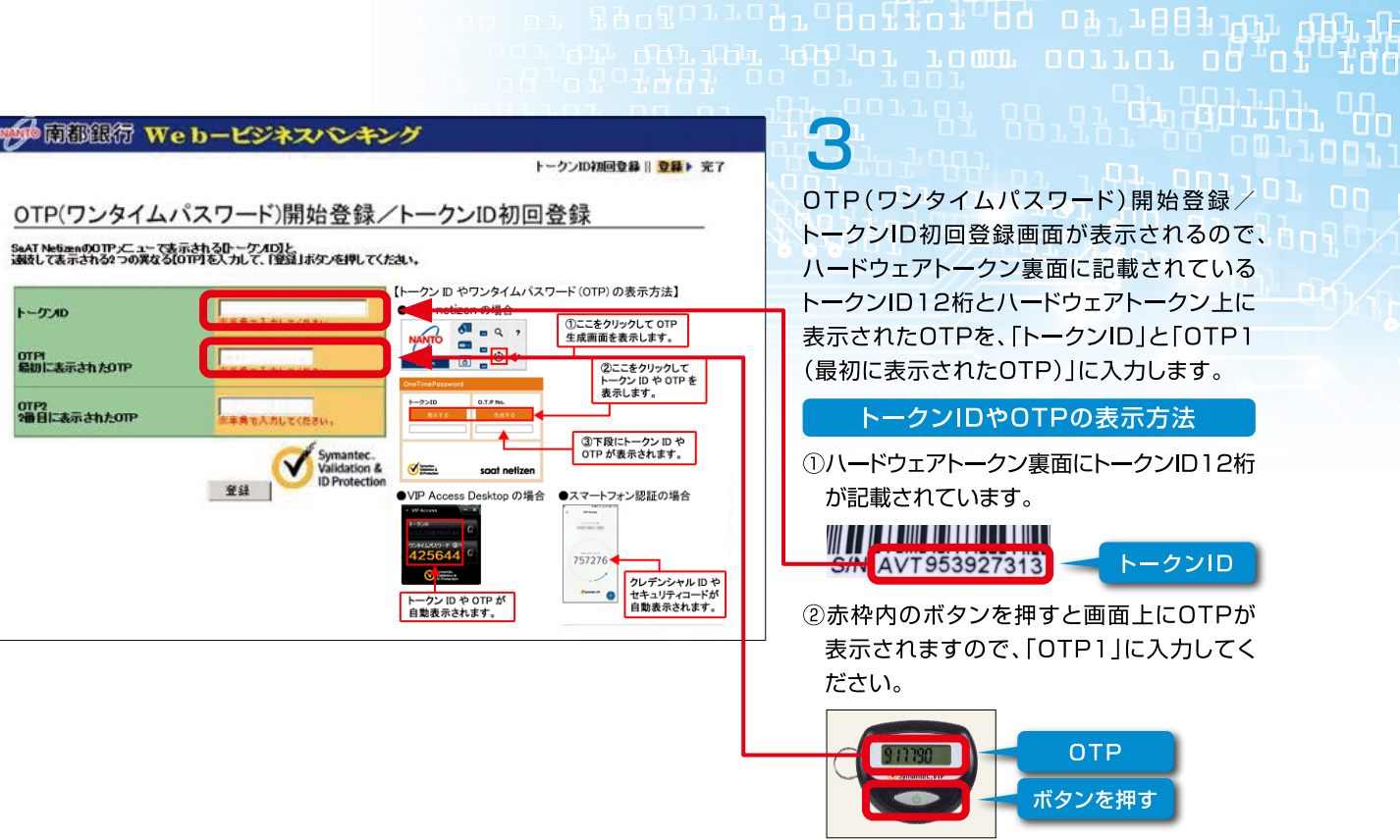

| SaAT NetizenのOTP」にユーで<br>裏技して表示される2つの異なる | 表示されるひークパロ」と<br>Storplを入力して、「登録」ボタン      | を見てくたさい。                                                  |                                           |
|------------------------------------------|------------------------------------------|-----------------------------------------------------------|-------------------------------------------|
| ኑ- <b>ታ</b> /ወ                           |                                          | 【トークン D やワン<br>●saat netizenの                             | タイムパスワード (OTP)<br>場合<br>Q ? ①ここをが<br>生成画面 |
| のTPI<br>最初に表示されたのTP                      | 水平発電入力してください                             | CheTimePossword                                           |                                           |
|                                          | Sy Sy Sy Sy Sy Sy Sy Sy Sy Sy Sy Sy Sy S | mantec.<br>ildation & ・・・・・・・・・・・・・・・・・・・・・・・・・・・・・・・・・・・ | at nelizen<br>topの場合 ●スマート<br>757276      |
|                                          |                                          |                                                           |                                           |
|                                          |                                          |                                                           |                                           |

| <b></b> | Vebービジネスパシキング                                                                                                    |                                                                                            | 2                                                                                                    |
|---------|----------------------------------------------------------------------------------------------------|--------------------------------------------------------------------------------------------|----------------------------------------------------------------------------------------------------|
|         | 間的容易時・評問書か-ロパタン/1020-トリを入力して、         1       契約者番号         2       利用者ID         3       ログインパスワート         ジェールのため、       ジェールのため、         びき留かくべてきまた、       1000000000000000000000000000000000000 | <u>ご注意!</u><br>ログインできない <u>思念のご注意</u><br>日クイン120-1年数回回通えると、サー<br>この49月できないび注意ができ<br>い。<br> | OTP(ワンタイムパスワード)開始登録/ロ<br>グイン画面が表示されるので、契約者番号・<br>利用者ID・ログインパスワードを入力し、[ロ<br>グイン]をクリックします。<br>契約者番号<br>サービスご利用のご案内(契約者番号通知書)に記載<br>されている契約者番号。<br>利用者ID<br>サービス管理責任者の方は利用申込書に記入した利<br>用者ID。(それ以外の方はサービス管理責任者に登録<br>を依頼した利用者ID。)<br>ログインバスワード<br>初回ログイン時 サービス管理責任者の方は利用申<br>込書に記入した初回ログインパスワード。(それ以外<br>の方はサービス管理責任者に登録を依頼したログイ<br>ンパスワード。)<br>2回目以降 変更後のログインパスワード。 |
|         |                                                                                                    |                                                                                            | ここをクリック                                                                                                    |

### ✔● 園都銀行 Web-ビジネスパシキング OTP(ワンタイムパスワード)開始登録/トークンID初回登録完了 まはまてしました。 07754 電話でのお問い合わせ先:<ナパ>Web-ビジネスパンキングへが 平日 9:00~21:00 土日祝 9:00~17:00

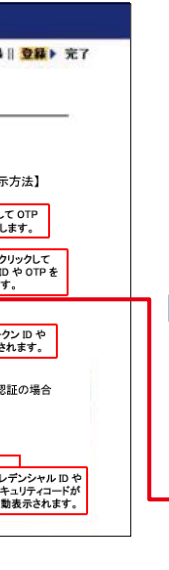

4

OTPは40秒後に更新されますので、 「OTP2(2番目に表示されたOTP)」に入力 し、[登録]ボタンをクリックします。 ハードウェアトークンのOTPは自動更新され ませんので、再度ボタンを押下し、OTPを表 示させてください。

4.ハードウェアトークン

トークンIDやOTPの表示方法

③OTPは40秒後に更新されますので、再度 赤枠内のボタンを押してOTPを表示させ、 「OTP2」に入力してください。

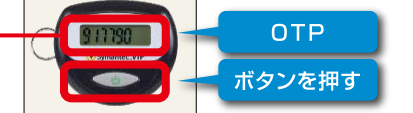

④トークンID、OTP1、OTP2の入力ができ れば、[登録] ボタンをクリックします。

ここをクリック

5

「OTP(ワンタイムパスワード)開始登録/ トークンID初回登録完了」画面が表示された ら、[ログアウト]ボタンをクリックして画面を 閉じます。

ここをクリック

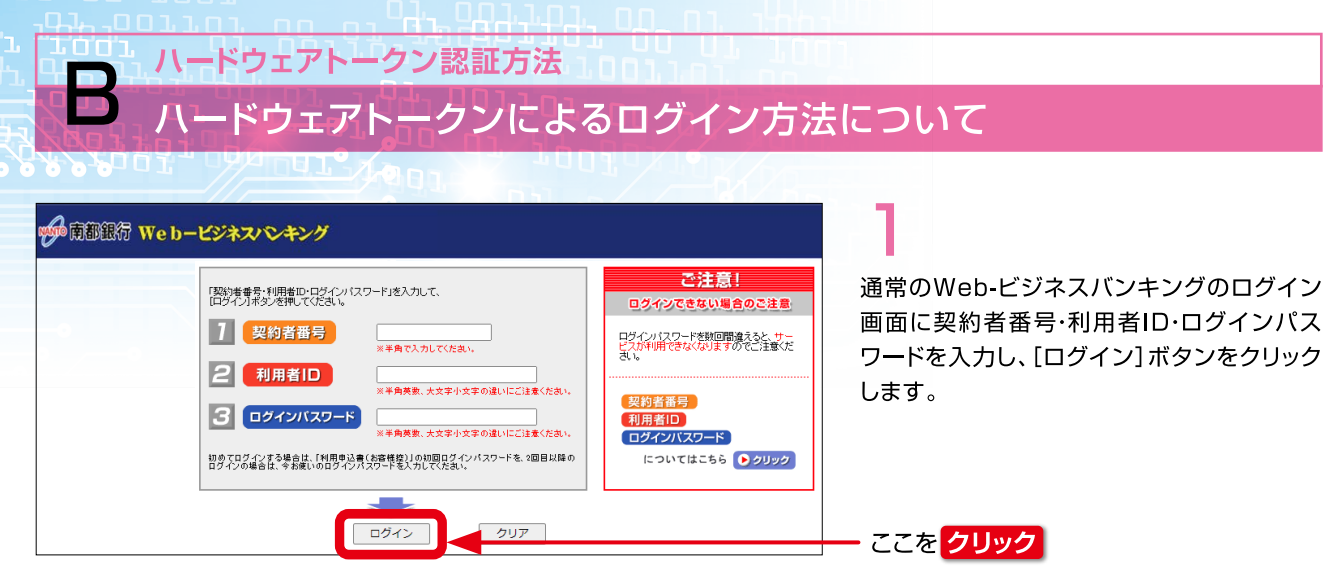

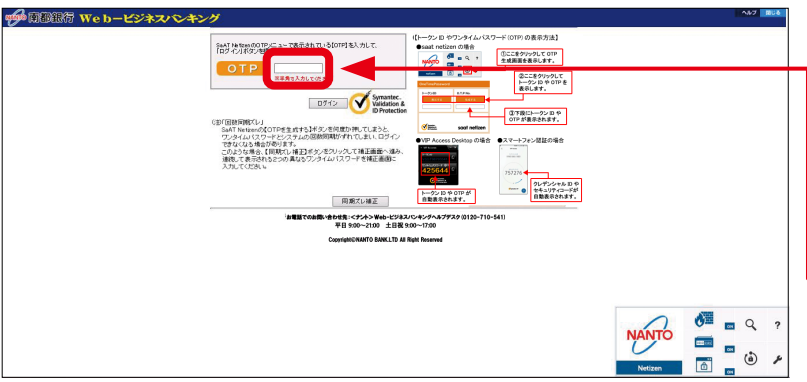

「OTP(ワンタイムパスワード)認証」画面が 表示されますので、「OTP |欄にハードウェア トークンで表示させたOTPを入力し、[ログ イン]ボタンをクリックします。

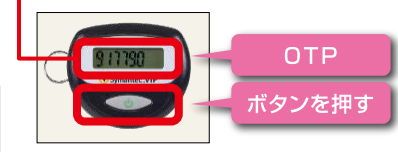

| <b>水</b> 病都銀                                         | 祝行 Web-ビジ                                                                                        | ネスバンキング                                          | Q&A ወሻፖウト                             |
|------------------------------------------------------|--------------------------------------------------------------------------------------------------|--------------------------------------------------|---------------------------------------|
| 照会・振込振替サービス                                          | セキュアメッセージ                                                                                        | 揭示板                                              | 前回ログイン時間<br>2024.7.31 15:40           |
| 各種料金<br>国税・国庫金の払込み                                   | 株式会社<br>〇山×太                                                                                     | ○○商事<br>郎 様                                      | ご不明な点がある場合<br>は、下記のお問合せ先へ<br>ご連絡願います。 |
| データ伝送サービス<br>(総給塩・市町村民税)                             | <ナント>Web-ビジネスパ<br>・ただいま前回口グオンパの新し                                                                | シキングに関するお知らせ                                     | < ナント><br>Web-ビジネスパンキング               |
| ) ーラ にたり ー こス<br>(口座振替・<br>ワイドネットサービス)<br>電子 債権のご利用は | 知らせはありません。                                                                                       | るお知らせ                                            | ヘルプデスク<br>フリーダイヤル<br>0120-710-541     |
|                                                      | Check         総合振込の未承認データが4件。           (うち本日中に承認が必要なもの)           Check         給与賞与振込の未承認データカ  | <u>かします。<br/>1は0件)</u><br>56件あります。               | 受付時間<br>平日 :9:00 ~ 21:00              |
|                                                      | <ul> <li>(うち本日中に承認が必要なもの)</li> <li>(check) ロ座振替・ワイドネットサービスの</li> <li>(うち本日中に承認が必要なもの)</li> </ul> | <u>れよ0件〉</u><br>D <u>未承認データが2件あります。</u><br>れよ0件) | TH #L-9:00 ~ 17:00                    |
| 各種設定                                                 |                                                                                                  |                                                  |                                       |
| ログアウト                                                |                                                                                                  |                                                  |                                       |
| ● ご注意<br>お取引の中断・終了時に<br>は必ずログアウトしてく<br>ださい。          |                                                                                                  |                                                  |                                       |

〈ナント〉Web-ビジネスバンキングのトップ ページが表示されます。

# 5.情報改ざん・漏洩の防止機能

# 被害に遭われないためにも、セキュリティ対策ソフトをご利用ください。

〈ナント〉では、スマートフォン認証やワンタイムパスワードとセキュリティ対策ソフトを併せてご利用いただくことを強くお勧めします。

セキュリティ対策ソフトは、 南都銀行ホームページ(https://www.nantobank.co.jp/)より無料でご利用いただけます。

# ■情報改ざん・漏洩の防止機能(フィッシング/ウィルス・スパイウェア対策)

# ウィルス・スパイウェア対策ソフト「saat netizen (サート・ネチズン)」

「saat netizen」(無料ソフト)をパソコンにインストールするだけで、〈ナント〉Web-ビジネスバンキングをご利用中の「ウィ ルス対策」「スパイウェア対策」「フィッシング詐欺対策」「情報保護」を実現できます。また、新機能として「MITB攻撃」(ブラ ウザの画面を書き換えて認証情報を奪取したり、送金情報を不正に変更するといった手法)に有効なブラウザ保護機能も追加 となりました。

### EV SSL証明書と暗号化通信の採 B

Microsoft Edgeで 〈ナント〉 Web-ビジネスバンキングを ご利用いただくと、画面上部のアドレスバーにセキュリティを 示すアイコンが表示されます。鍵のアイコンをクリックすると、 接続がセキュリティで保護されていることが表示され、さらに 証明書アイコンをクリックするとウェブサイトを運営する組織 名「The Nanto Bank,Ltd.」と、SSLサーバー証明書を発 行した認証局名「DigiCert」が表示されます。 また、128ビットSSL方式という暗号化技術を採用しており、 機密性の高い金融取引情報を安全にやり取りすることができ ます。

## こんな事にご用心

被害に

ために

### フィッシング詐欺にご注意

フィッシング詐欺とは、金融機関を装った電子メールを送り、金融機関に似せたホームページに誘導し、インターネットバンキング の契約者番号やログインパスワード、合言葉などの個人情報を不正に取得しようとする犯罪です。

| 被害に遭われない | ●心当たりのない電子メールのリンク先ウェブサ |
|----------|------------------------|
| ためには     | 契約者番号やログインパスワードなどの問い合  |

### スパイウェアにご注意

スパイウェアとは、フリーソフトのダウンロードや電子メールを介してパソコンに侵入し、パスワードなどの大切な情報を盗み出して、 インターネット経由で外部に送信してしまうプログラムです。

| 遭われない<br>は | <ul> <li>セキュリティ対策ソフトを導入するとともに、最新の</li> <li>パソコンのOSやインストールされている各種ソフ</li> <li>万が一、ウィルスに感染した場合にも被害を最小限</li> <li>第三者に不正利用された場合でも早期の発見につ確認を実施する。</li> <li>見知らぬウェブサイトからフリーソフトなどをダウン</li> <li>インターネットカフェなど不特定多数が利用できる</li> </ul> |
|------------|----------------------------------------------------------------------------------------------------|
|            |                                                                                                    |

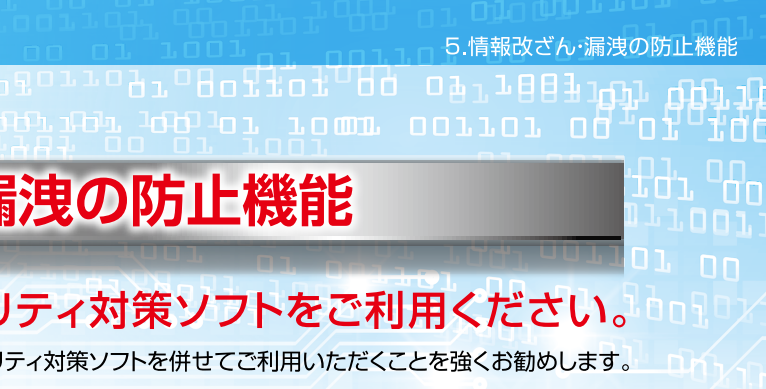

| 用                                                                                                    |                                                                           |                                                                                                    |  |
|----------------------------------------------------------------------------------------------------|---------------------------------------------------------------------------|----------------------------------------------------------------------------------------------------|--|
| < C ≜ M                                                                                                    | SL暗号通信を<br>気す鍵のアイコン<br>tp://www.b2b.namtobank.chance.co.jp/f22b/cust/main |                                                                                                    |  |
| ようないです。     ないではないです。     ないではないです。     ないです。     ないです。 | おのからのです。                                                                  | G.S.         ログワウト           100:27-2480         100:27-2480           200:27-2480         100:27-2480           27-749:2879-58-46         10:27-2480           11:27-27         27-2480           12:27-27         27-27-28           12:27-27         27-27-28           12:27-27         27-27-28           12:27-27         27-27-28           12:27-10:27         10:26-110           12:28-110:27         10:26-110           12:28-110:27         10:26-110           13:28         15:00 - 11:00           13:38         15:00 - 11:00 |  |

イトにはアクセスしない。なお、当行では、お客さまに対し電子メールにて わせは一切いたしておりません。

の状態に更新する。

トウェアを最新の状態に更新する。

肌に抑えるように、振込限度額を必要な範囲内でできるだけ低い設定にする。 つながりますので、最新のメールアドレスの登録と定期的にメールの内容

ンロードしない。

るパソコンからはインターネットバンキングを利用しない。